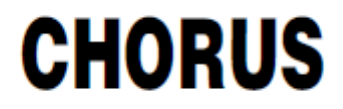

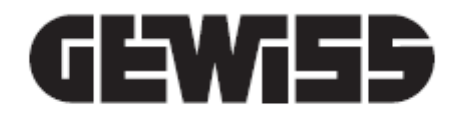

# **App Smart Gateway**

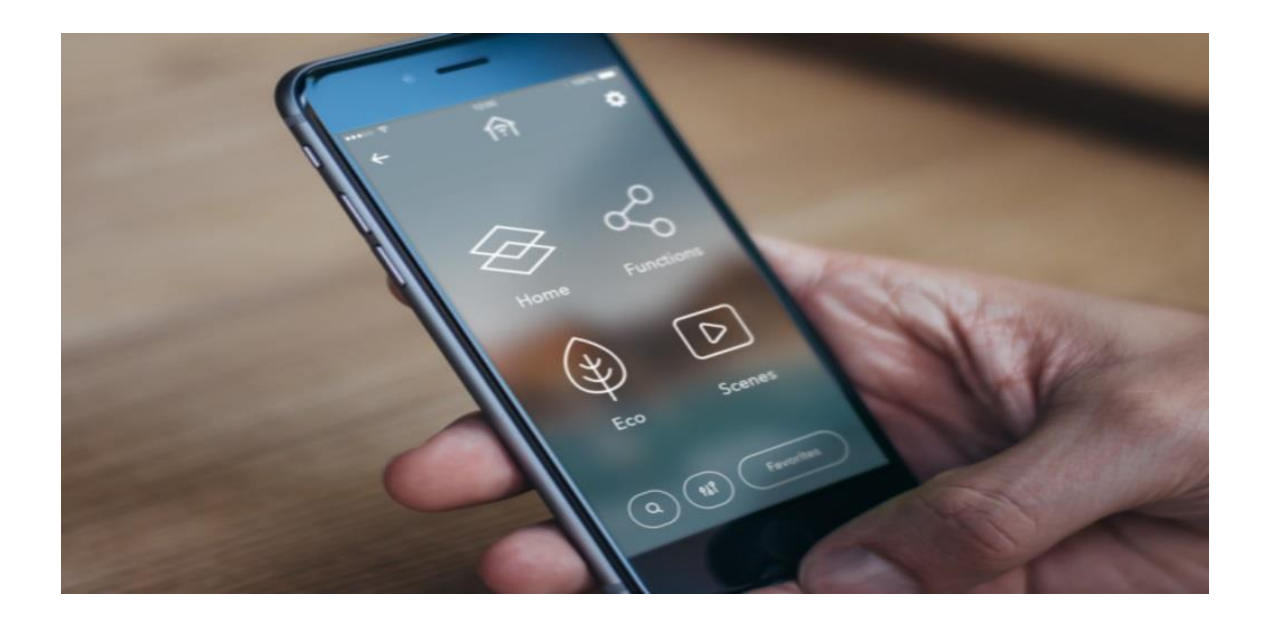

Manuale d'uso App

#### INDICE

| IN                  | IDICE <sub>.</sub> |                                               | 2  |  |
|---------------------|--------------------|-----------------------------------------------|----|--|
| 1                   | D                  | DESCRIZIONE GENERALE                          |    |  |
| 2 APP SMART GATEWAY |                    |                                               | 3  |  |
|                     | 2.1                | l requisiti hardware                          | 3  |  |
|                     | 2.2                | Scaricare la App                              | 3  |  |
| 3                   | Lo                 | bgin                                          | 4  |  |
| 4                   | Re                 | egistrazione nuovo utente e Login             | 5  |  |
| 5                   | Cr                 | eazione nuovo impianto                        | 7  |  |
| 6                   | Na                 | avigazione                                    | 9  |  |
|                     | 6.1                | Menu contestuale elementi                     | 10 |  |
|                     | 6.2                | Home page                                     | 13 |  |
|                     | 6.3                | Impostazioni impianto                         | 17 |  |
| 7                   | Vi                 | sta Zone                                      | 18 |  |
| 8                   | Vi                 | sta Categorie                                 | 19 |  |
|                     | 8.1                | Attuatori                                     | 20 |  |
|                     | 8.2                | <br>Luci                                      | 21 |  |
|                     | 8.3                | Termoregolazione                              | 22 |  |
|                     | 8.4                | Sensori                                       | 23 |  |
|                     | 8.5                | Motori                                        | 24 |  |
|                     | 8.6                | Scenari preimpostati                          | 25 |  |
|                     | 8.7                | Strumenti di comando e regolazione            | 26 |  |
| 9                   | Fu                 | Inzione ECO                                   | 28 |  |
| 1(                  | ) Sc               | enari sequenza                                | 30 |  |
| 1:                  | L Pr               | eferiti                                       | 32 |  |
| 12                  | 2 Ti               | mer                                           | 33 |  |
| 13                  | 3 Ar               | Antifurto                                     |    |  |
| 14                  | 4 Te               | elecamere IP                                  | 38 |  |
| 1!                  | 5 Cc               | Controllo carichi 4                           |    |  |
| 1(                  | 5 Pr               | Profili di termoregolazione 4                 |    |  |
| 17                  | 7 Irı              | Irrigazione4                                  |    |  |
| 18                  | 3 Lo               | Logiche 5                                     |    |  |
| 19                  | 9 Tr               | end grafici                                   | 57 |  |
| 20                  | ) No               | otifiche eventi via e-mail e/o notifiche push | 59 |  |
| 2:                  | 1 Ar               | pp per Tablet                                 | 60 |  |
|                     | -                  |                                               |    |  |

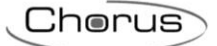

#### **1 DESCRIZIONE GENERALE**

La App Smart Gateway di Gewiss consente la gestione, il comando e la visualizzazione di impianti di home automation basati su protocolli di comunicazione KNX e Zigbee e di eventuali altri protocolli gestiti dallo Smart Gateway GWA9000. La App può essere installata su dispositivi mobili, (smartphone, tablet) o personal computer con sistemi operativi Android, iOS e Windows. La App è utilizzata in abbinamento allo Smart Gateway GWA9000.

#### 2 APP SMART GATEWAY

#### 2.1 I requisiti hardware

La App può essere installata su dispositivi mobili o PC con i seguenti sistemi operativi:

- Android 5.0 (o superiore)
- iOS 7 (o superiore)
- Windows 10 o superiore

#### 2.2 Scaricare la App

Le App sono disponibili sui rispettivi store a titolo gratuito. Ogni App può essere anche utilizzata in versione demo.

La versione con funzionalità complete è subordinata all'utilizzo congiunto dello Smart Gateway GWA9000.

La App è disponibile su Google Store (Android), su AppStore (iOS) o Windows Store

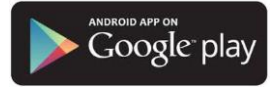

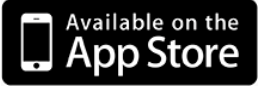

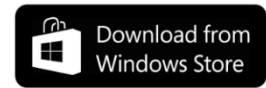

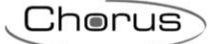

# 3 Login

Al primo avvio della App comparirà la schermata per effettuare il login.

È possibile effettuare l'accesso mediante l'inserimento delle proprie credenziali o in alternativa utilizzando l'account utilizzato per accedere ai social media riportati nella schermata (facebook, google e linkedin).

Un utente che dispone di credenziali per accesso al sito GEWISS (www.gewiss.com) o che consentono l'accesso ad altre App, può utilizzare le stesse credenziali anche per effettuare il login alla App.

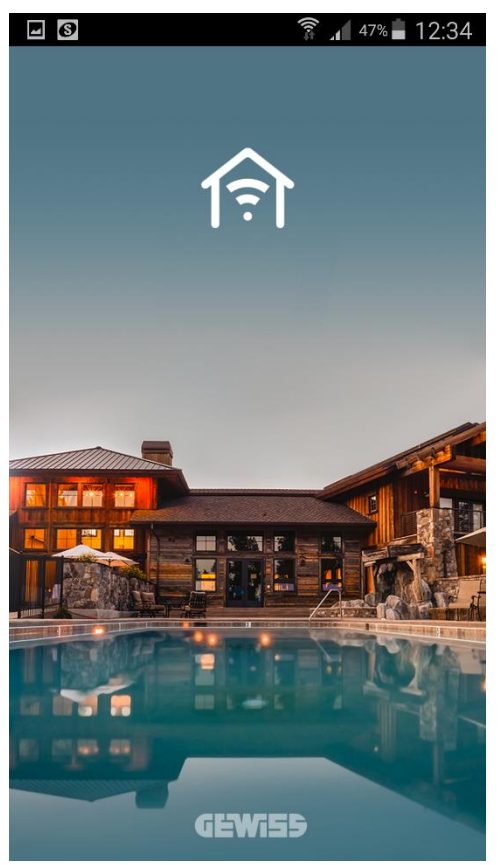

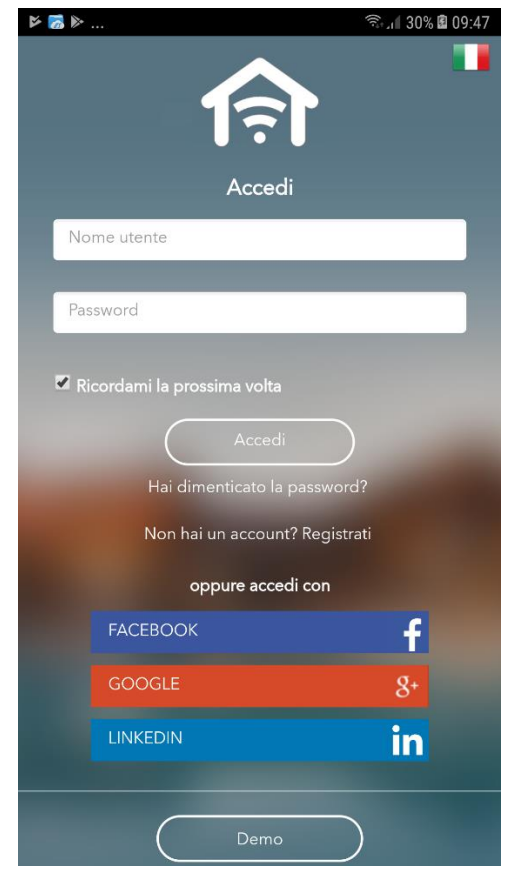

Cherus

#### 4 Registrazione nuovo utente e Login

Nel caso in cui un utente non disponga di credenziali di accesso e non disponga di un account social, sarà necessario procedere alla fase di registrazione tramite l'apposito comando **Registrati** presente nella pagina di accesso.

| ▶ 🚮 🕨                   | 1                  | ិ.រ 🛙 30% 🖪 09:4 | 7 |
|-------------------------|--------------------|------------------|---|
|                         |                    |                  |   |
| Nome utente             |                    |                  |   |
|                         |                    |                  |   |
| Password                |                    |                  |   |
|                         |                    |                  |   |
| 🗷 Ricordami la prossima | a volta            |                  |   |
|                         | Accedi             |                  |   |
| Hai dimentio            |                    |                  |   |
| Non hai un a            | ccount? Registrati |                  |   |
| oppure                  | e accedi con       |                  |   |
| FACEBOOK                |                    | f                |   |
| GOOGLE                  |                    | 8+               |   |
| LINKEDIN                |                    | in               |   |
|                         | Demo               |                  |   |
|                         | Demo               |                  |   |

Per poter effettuare la registrazione, inserire le informazioni di base richieste; i campi obbligatori sono identificati in rosso.

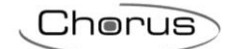

| ি কি: 11 31% 🖹 09:49 |                   | 🗟 📶 31% 🖻 09:49 | 🖬 🗔 🙃 🙃                                                                                           |
|----------------------|-------------------|-----------------|---------------------------------------------------------------------------------------------------|
|                      | Email             |                 | Informativa relativa al trattamento dei dati personali                                            |
|                      | Password          |                 | AI SENSI DEL REGOLAMENTO (UE) 2016/679<br>("GDPR")                                                |
| De sister -is a s    |                   |                 | 1. Titolare del trattamento dei Dati Personali                                                    |
| Registrazione        | Conferma password |                 | GEWISS S.P.A. Indirizzo: Via A. Volta 1, 24069                                                    |
| Тіро                 |                   |                 | Cenate Sotto (BG) numero di telefono: +39 035 946                                                 |
| Itente Finale        | Maschio           | <b>•</b>        | Società").                                                                                        |
|                      |                   |                 | 2. Dati oggetto del trattamento                                                                   |
| Sattating            | Data di nascita   | <b></b>         | Dati di registrazione : sono i Dati Personali da Lei                                              |
|                      |                   |                 | forniti o raccolti da Gewiss ai fini della registrazione                                          |
|                      | Indirizzo         |                 | nascita, indirizzo). Lei può accedere ai servizi anche                                            |
|                      |                   |                 | mediante l'utilizzo di credenziali fornite dai social                                             |
| Dati Personali       | CAP               |                 | network Facebook, Google+ e Linkedin (c.d. "social<br>login").                                    |
| Nome                 |                   |                 | 3. Sistema di Identity Management                                                                 |
|                      | ITALIA            | •               | La Società ha realizzato un sistema di Identity                                                   |
| Cognome              |                   |                 |                                                                                                   |
|                      | Agrigento         | v               | Dichiaro di aver preso visione dell' INFORMATIVA                                                  |
| Email                |                   |                 | RELATIVA AL TRATTAMENTO DEI DATI PERSONALI<br>DEGLI UTENTI ai sensi del regolamento (UE) 2016/679 |
|                      | Città             |                 | ("GDPR")                                                                                          |
| Password             | •                 |                 |                                                                                                   |
|                      | Mobile            |                 |                                                                                                   |
| Conferma password    |                   |                 |                                                                                                   |
|                      |                   |                 | Hai già un account? Accedi                                                                        |

Una volta inseriti i dati, leggere i termini e le condizioni di utilizzo, spuntare il flag "Dichiara.." e premere il pulsante **REGISTRATI** per continuare con la registrazione. Riceverete una e-mail di conferma all'indirizzo indicato durante la registrazione.

Nell'email ricevuta verrà riportato il link che permetterà di completare il processo di registrazione: cliccarlo ed attendere il riscontro positivo (si verrà rimandati alla pagina di accesso dell'App).

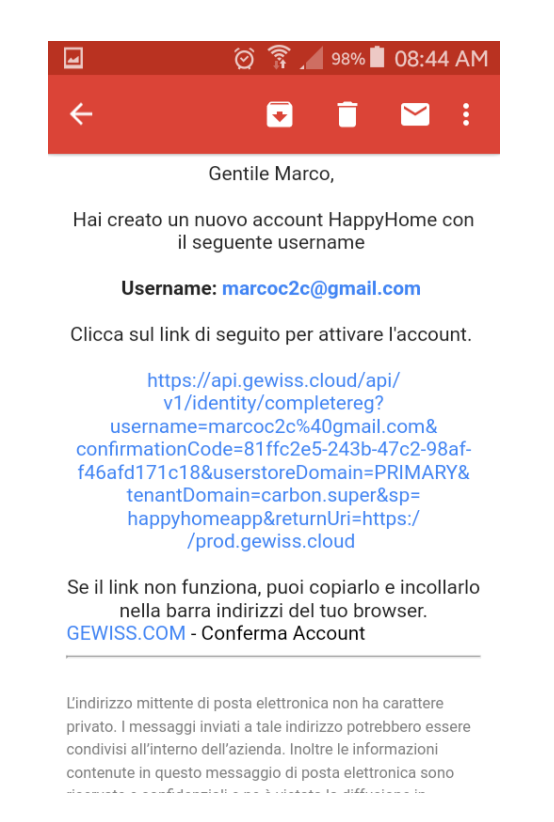

A questo punto sarà possibile inserire le proprie credenziali nella App per accedere al sistema.

Cherus

Effettuato l'accesso, viene presentata la pagina con la lista degli impianti a cui l'utente è associato; selezionare un impianto per accedere alla home e procedere con la navigazione.

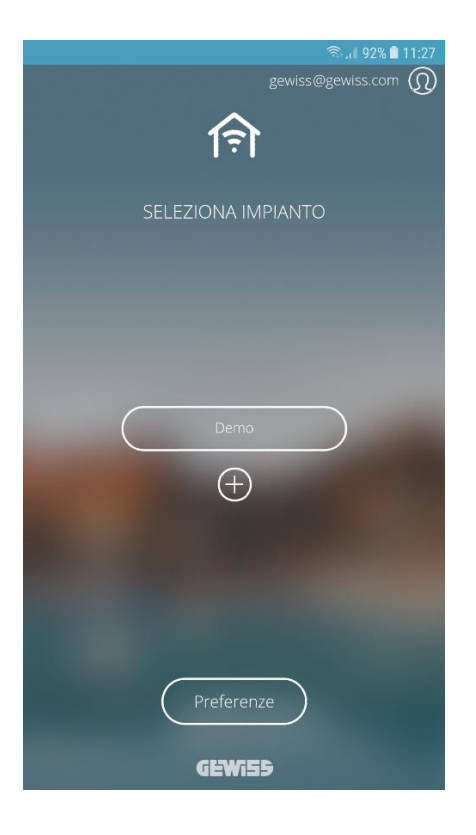

#### 5 Creazione nuovo impianto

Dalla lista degli impianti, è possibile creare un nuovo impianto semplicemente premendo l'icona "+".

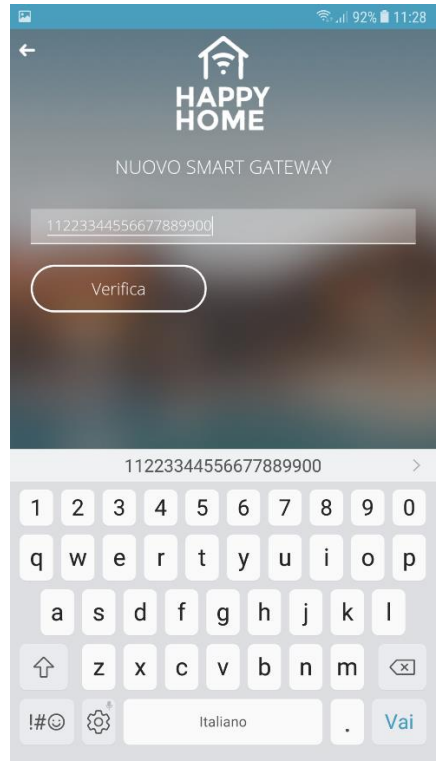

Cherus

Per poter creare un nuovo impianto, il sistema richiede che venga inserito l'identificativo del dispositivo IoT GEWISS in proprio possesso; il codice identificativo è riportato sull'etichetta posta direttamente sul dispositivo stesso (vedi esempio Smart Gateway sotto)

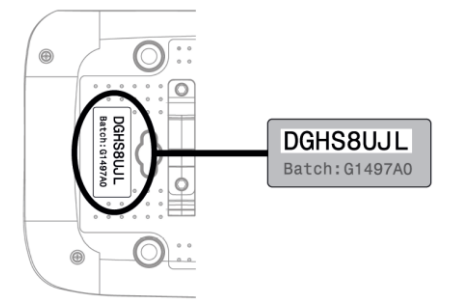

Una volta inserito il codice, premere il pulsante **Verifica**; il sistema si accerta che il dispositivo in oggetto non sia già associato ad un altro impianto e

- a. in caso di esito positivo, crea l'impianto ed associa l'utente con i diritti di "Installatore"; in questo caso, l'impianto creato sarà privo di programmazione e sarà necessario accedere al portale di configurazione (<u>https://iotconfig.gewiss.cloud</u>) per procedere con la programmazione
- b. in caso il Gateway fosse già associato ad un altro impianto, viene richiesto il ruolo che si desidera ricoprire (dall'elenco di quelli disponibili) per poi provvedere a crearne l'associazione

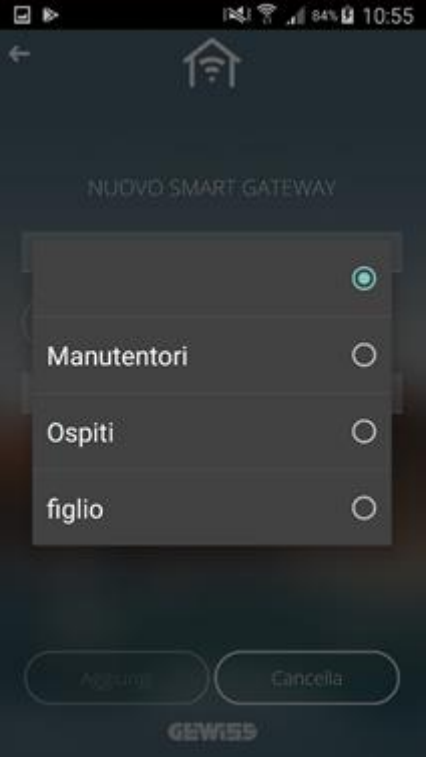

Terminata la procedura, il nome dell'impianto verrà aggiunto alla lista.

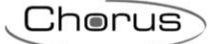

#### 6 Navigazione

La modalità di navigazione tra pagine è di tipo *swipe*, quindi semplicemente strisciando il dito sullo schermo da destra a sinistra o viceversa è possibile scorrere le pagine.

Il pulsante fermette di tornare alla pagina precedente.

L'icona 🗊 in alto consente di tornare alla pagina iniziale; l'icona indica anche lo stato di connessione della App all'impianto:

App e Gateway connessi al cloud; l'icona lampeggia quando la App si sta connettendo al cloud

App connessa al cloud ma Gateway non connesso

Errore di connessione della App al cloud; la App ritenta autonomamente a collegarsi al cloud. In questo caso lo stato del Gateway è sconosciuto

Nella parte bassa della schermata è possibile trovare:

- l'indicatore di pagina -, il numero di pallini presenti sull'indicatore varierà in funzione del menù in cui ci si trova.
- la breadcrumb (barra di navigazione) effettuato per giungere ad una determinata pagina, è possibile tornare a una schermata precedente semplicemente richiamando il pulsante desiderato.
- Il pulsante Managemente di filtrare le categorie per ambiente. È possibile selezionare più di un ambiente contemporaneamente.

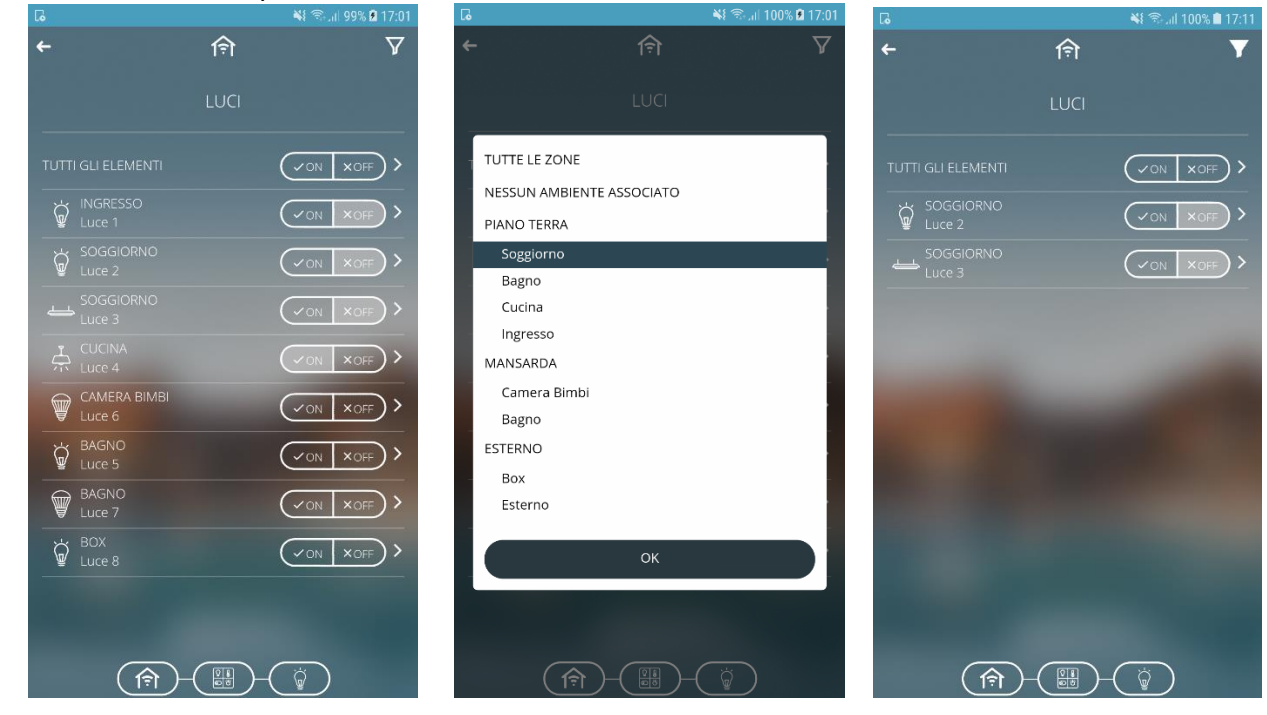

Cherus

#### 6.1 Menu contestuale elementi

Effettuando una pressione prolungata sulle icone che rappresentano gli elementi, si attiva il menu contestuale:

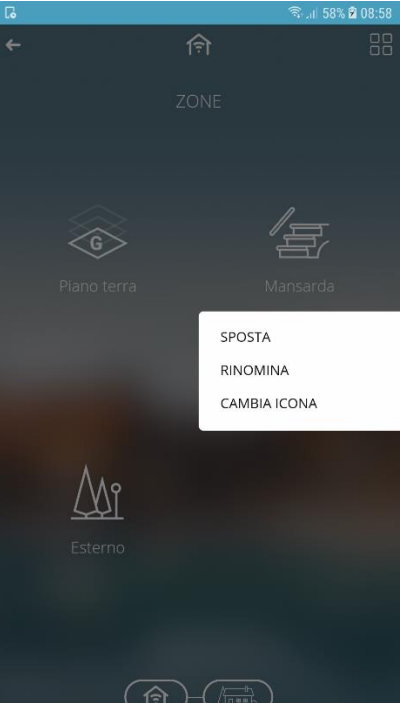

Le operazioni comuni a tutti gli elementi sono:

- Spostare l'ordine di visualizzazione degli elementi

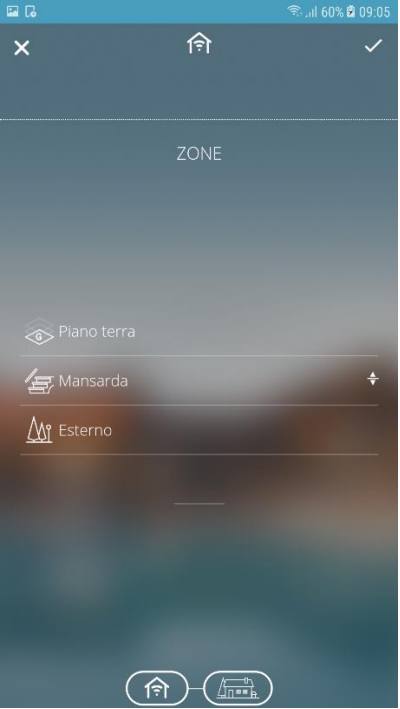

Toccare e trascinare l'elemento nella posizione desiderata; al termine dell'operazione, premere l'icona "V" in alto a destra per confermare la modifica oppure l'icona "X" in alto a sinistra per annullarla.

NOTA: la riorganizzazione degli elementi rimane salvata solo sul dispositivo in uso; effettuando l'accesso attraverso un altro dispositivo, l'ordine sarà quello predefinito in configurazione

- Rinominare gli elementi

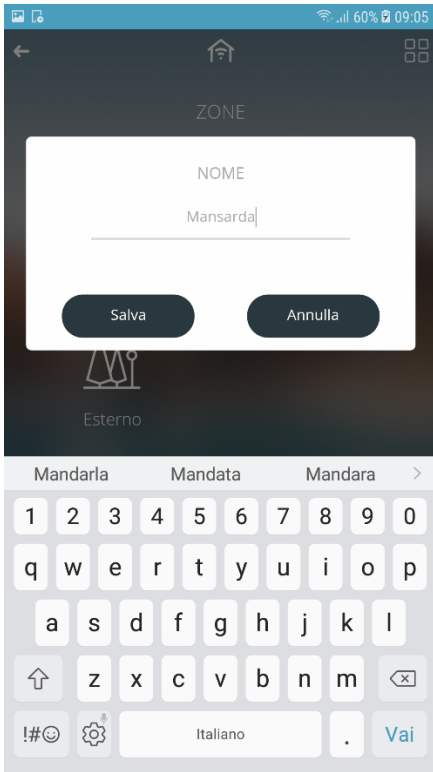

Cambiare l'icona associata agli elementi
 Nella pagina di selezione icona è presente un selettore che permette di visualizzare:
 icone di DEFAULT messe a disposizione da GEWISS

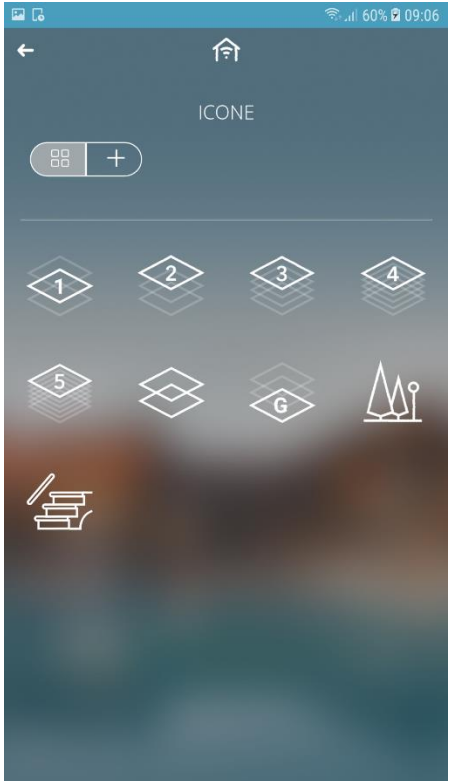

+ icone PERSONALIZZATE che sono state caricate attraverso il portale di configurazione o direttamente da App.

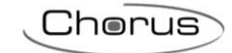

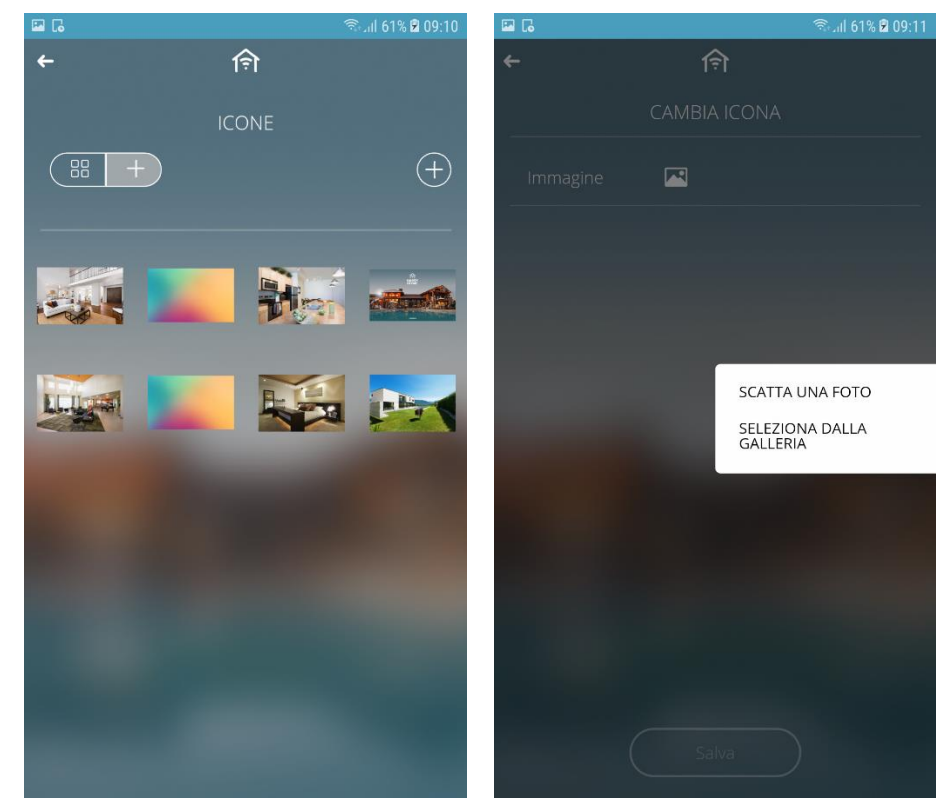

Per poter importare una nuova icona, premere il pulsante "+" in alto a destra; nella nuova pagina visualizzata, toccare l'icona in e selezionare la fonte da cui prelevare l'immagine: galleria o foto istantanea.

Una volta selezionata l'immagine, toccare il pulsante **Salva** per confermare.

Dimensione massima file: 1 MB

Estensioni file supportate: svg/png/jpeg

#### 6.2 Home page

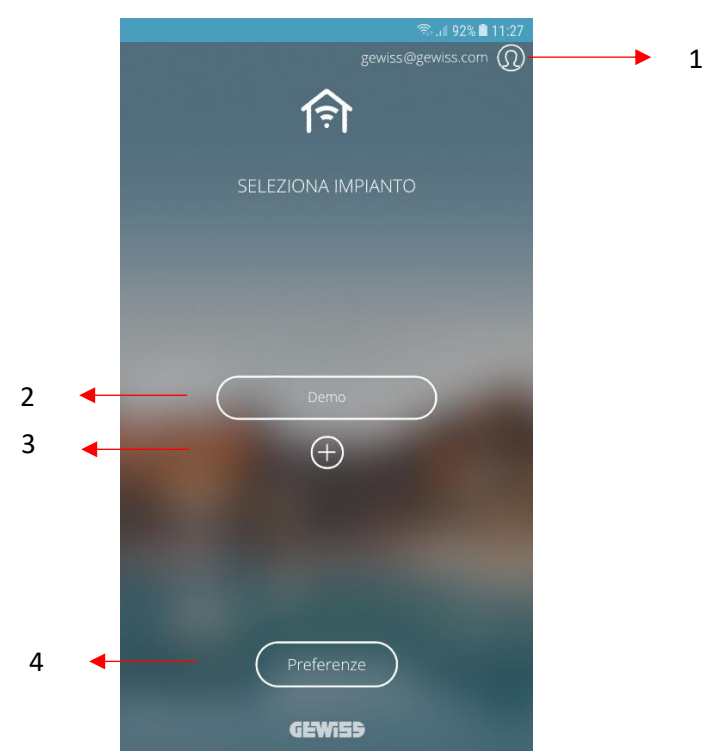

- 1. Info account: visualizza e modifica le informazioni legate all'account e disconnessione utente
- 2. Lista impianti: visualizza il nome attribuito agli impianti associati all'utente
- 3. Pulsante "+": permette di aggiungere nuovo impianto (vedi Creazione nuovo impianto)
- 4. **Menù preferenze**: permette di impostare le impostazioni di default della App (lingua, timeout accesso, abilitazione notifiche) e visualizzare la versione installata

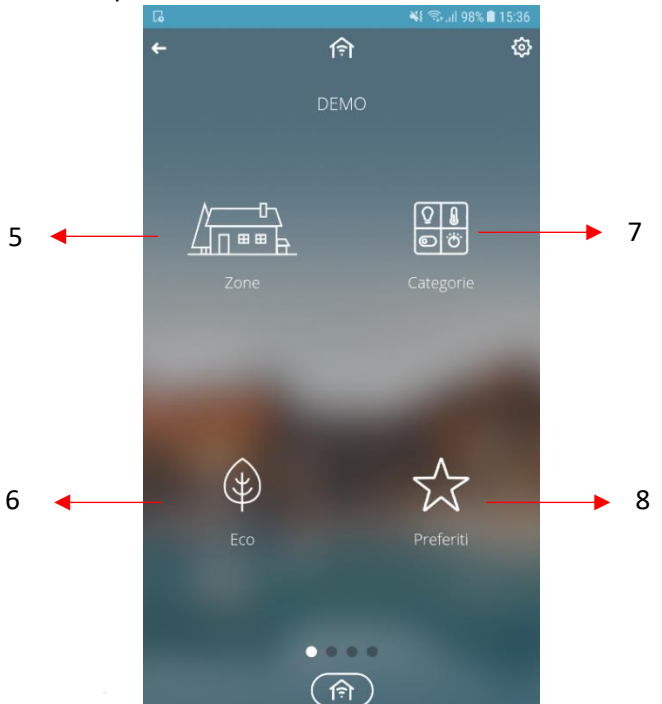

- 5. **Zone :** accesso alla navigazione per zone/ambienti dell'edificio
- 6. **Eco:** accesso alla funzione Eco, di riepilogo delle utenze attive
- 7. Categorie: accesso agli elementi di comando e controllo suddivisi per categoria funzionale
- 8. **Preferiti**: accesso alla pagina di riepilogo di tutti gli elementi contrassegnati come Preferiti dall'utente.

Chorus

NOTA: l'elezione di un elemento a preferito rimane salvata solo sul dispositivo in uso; effettuando l'accesso attraverso un altro dispositivo, i preferiti non verranno mantenuti

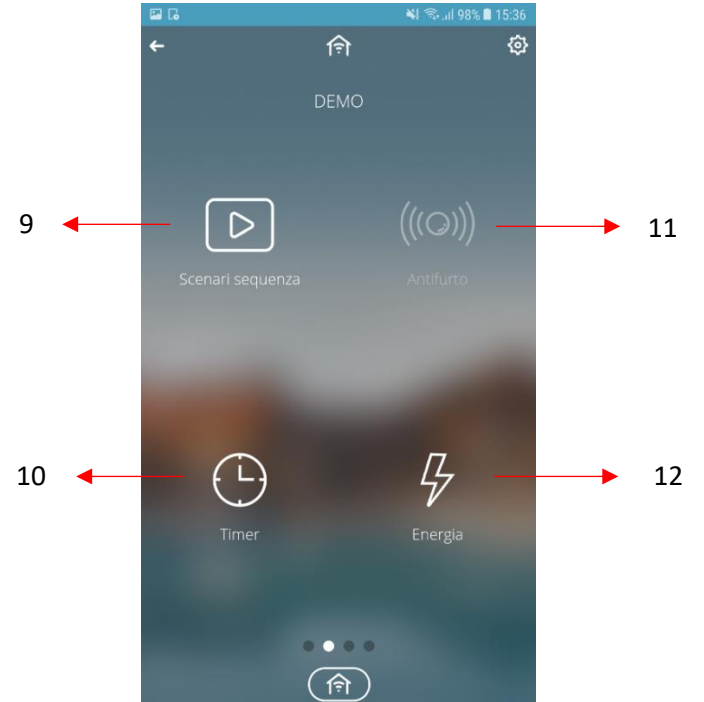

- 9. Scenari sequenza: accesso alla funzione di impostazione di scenari sequenza
- 10. Timer: pagine dedicate alle temporizzazioni
- 11. Antifurto: sezione dedicata alla gestione dell'impianto di antintrusione
- 12. **Energia:** sezione che visualizza i dati e grafici dei contatori di energia (elettrica, acqua, ecc.) presenti nell'impianto

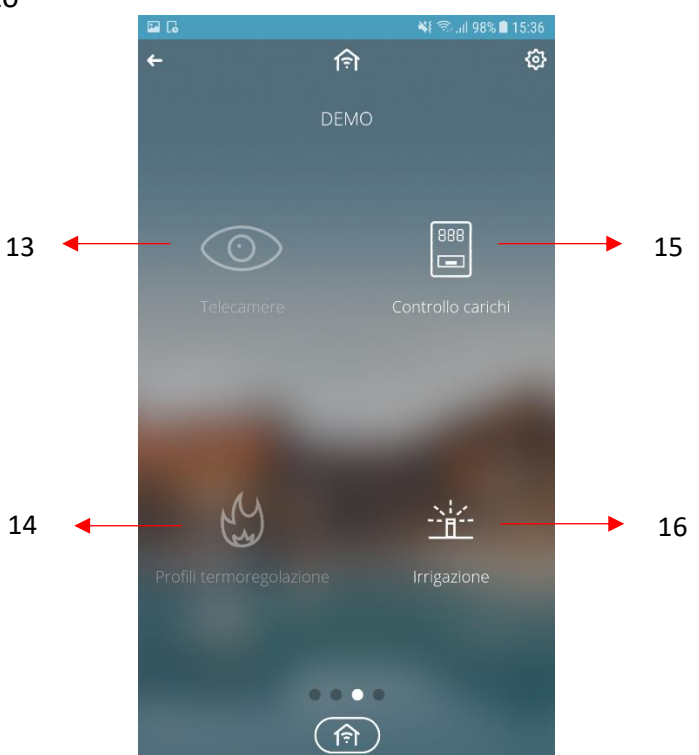

- 13. Telecamere: permette la visualizzazione delle telecamere presenti in impianto
- 14. **Profili termoregolazione**: pagina che mostra la programmazione oraria/settimanale dei dispositivi di termoregolazione
- 15. Controllo carichi: sezione dedicata alla gestione del controllo dei carichi

16. Irrigazione: sezione dedicata alla programmazione dei cicli di irrigazione

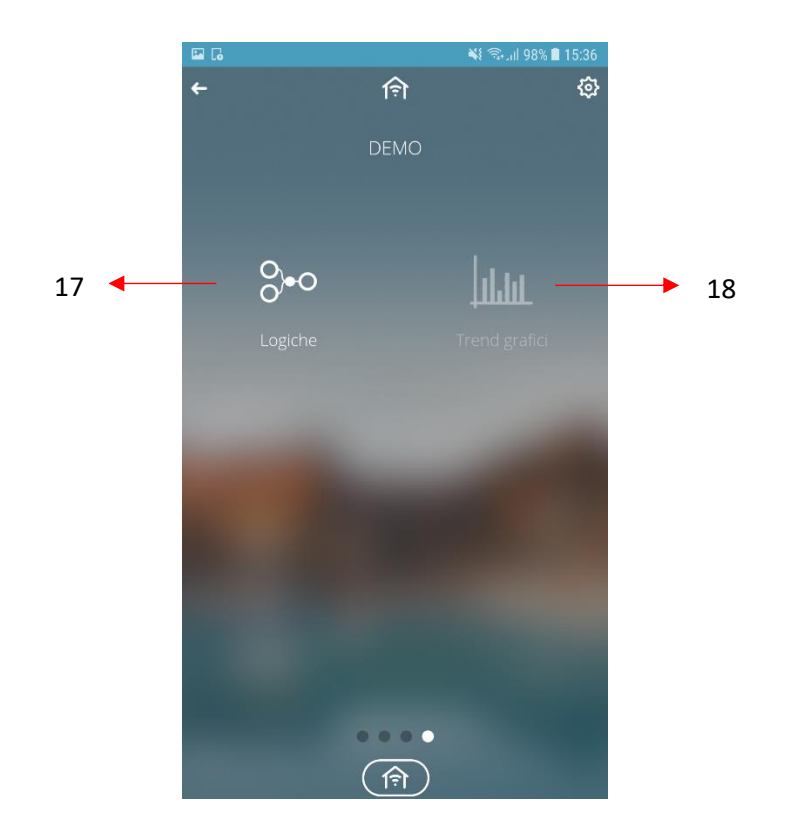

- 17. **Logiche**: sezione dedicata alla programmazione di funzioni logiche (operazioni semplici o comparazioni)
- 18. **Trend grafici:** permette di visualizzare l'andamento grafico di grandezze / misure (esempio temperatura, luminosità ambiente, ecc.)

La modalità di navigazione tra pagine è di tipo *swipe*, quindi semplicemente strisciando il dito sullo schermo da destra a sinistra o viceversa è possibile scorrere le pagine.

Il pulsante fermette di tornare alla pagina precedente. Nella parte bassa della schermata è possibile trovare:

- l'indicatore di pagina il numero di pallini presenti sull'indicatore varierà in funzione del menù in cui ci si trova.
- la breadcrumb () () () visualizza il percorso effettuato per giungere ad una determinata pagina, è possibile tornare a una schermata precedente semplicemente richiamando il pulsante desiderato.
- Il pulsante Home consente di tornare alla pagina iniziale.

Cherus

- Il pulsante consente di filtrare le categorie per ambiente. È possibile selezionare più di un ambiente contemporaneamente.

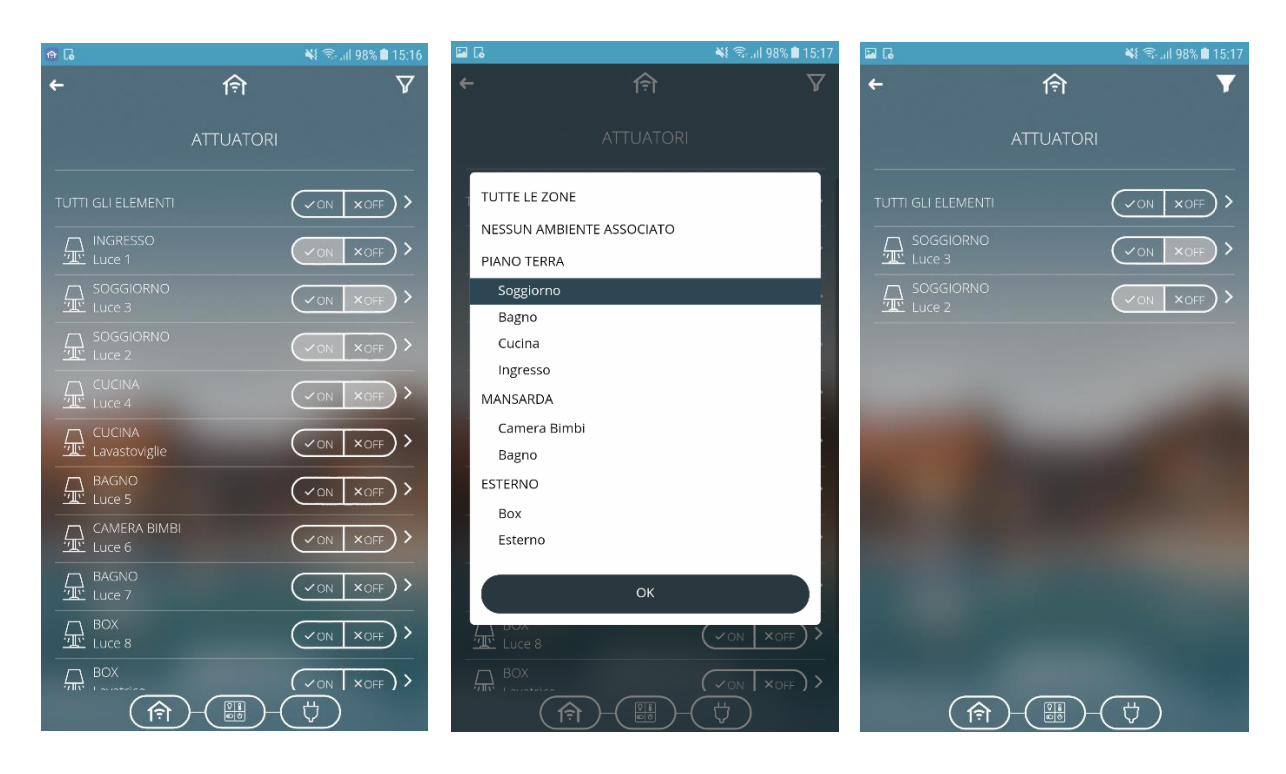

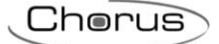

#### 6.3 Impostazioni impianto

Il tasto 🔯 permette di accedere alla pagina di configurazione dei parametri:

- **Ruolo:** viene riportato il ruolo ricoperto dall'utente all'interno dell'impianto; il ruolo determina i diritti di accesso con cui è possibile accedere all'impianto\*
- Intervallo visualizzazione ciclica telecamere: è l'intervallo di tempo trascorso il quale viene visualizzata la telecamera successiva (con visualizzazione ciclica attiva).
- Accesso impianto installatore: permette di abilitare/disabilitare l'accesso all'impianto da parte dell'installatore (opzione disponibile solo per l'amministratore di sistema)
- Accesso impianto assistenza tecnica: permette di abilitare/disabilitare l'accesso all'impianto da parte dell'assistenza tecnica Gewiss (opzione disponibile per l'installatore o per l'amministratore di sistema)
- Associazione nuovi utenti all'impianto: permette di abilitare/disabilitare l'associazione di nuovi utenti all'impianto (opzione disponibile per l'installatore o per l'amministratore di sistema)
- Vista planimetrica (opzione disponibile per Tablet): permette di abilitare o rendere disponibile la visualizzazione planimetrica di un ambiente; impostando Alternativa, la visualizzazione planimetrica può essere alternata a quella a lista in base all'impostazione del selettore dedicato (vedi <u>App per Tablet</u>)
- Visualizza icone con sintesi degli stati (opzione disponibile per Tablet): permette di abilitare/disabilitare la visualizzazione dello stato dell'elemento nel riquadro che lo rappresenta (vedi <u>App per Tablet</u>); il parametro è visibile se la vista planimetrica è abilitata (vedi parametro precedente)
- **Password antifurto:** permette di impostare la password per la sezione antifurto. Se non è mai stata impostata, il valore di default è 1234 (opzione disponibile per l'installatore o per l'amministratore di sistema)

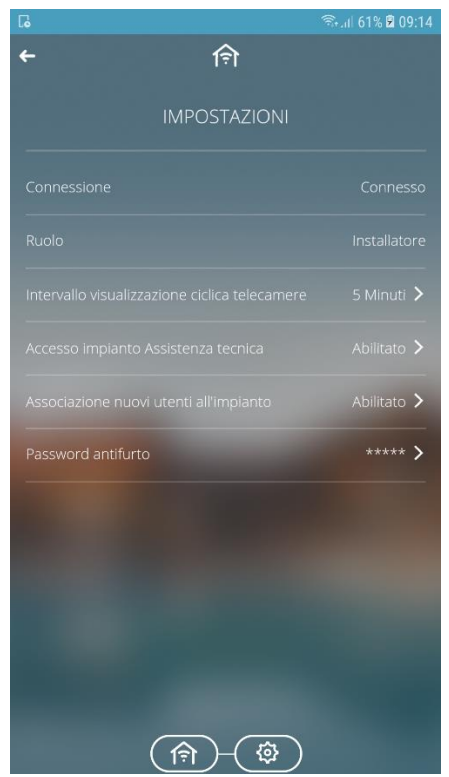

\*Il ruolo per ogni utente viene definito in fase di programmazione del sistema. A seconda del ruolo assegnato è possibile abilitare /disabilitare l'accesso all'impianto degli altri ruoli (installatore,

Cherus

accesso impianto assistenza tecnica, nuovi utenti) e visualizzare quanto definito in fase di programmazione.

#### 7 Vista Zone

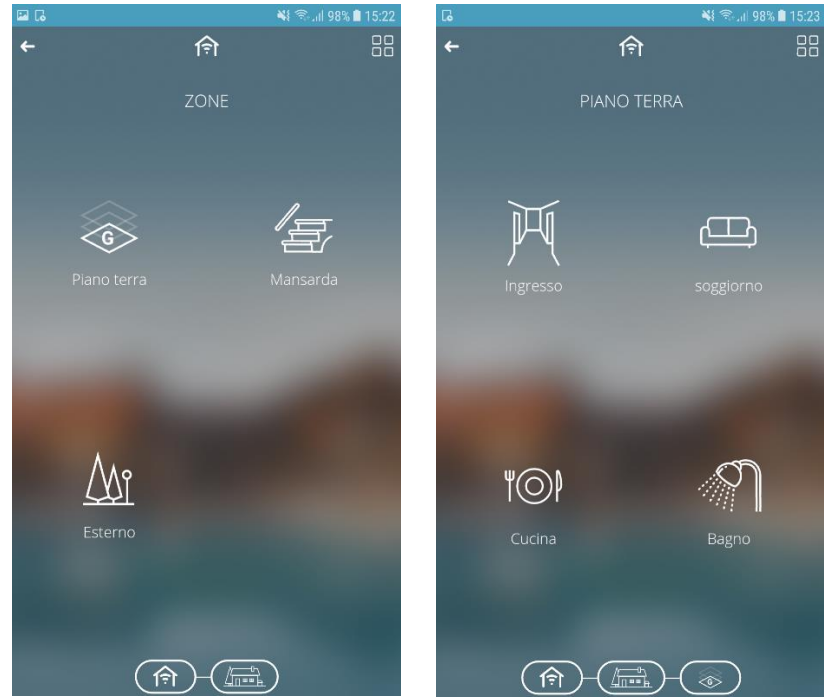

La vista **Zone/Ambienti** permette di navigare nell'impianto attraverso la topologia della casa o dell'edificio programmata in fase di configurazione.

Le icone che identificano zone e ambienti possono essere modificate e rinominate attraverso una pressione prolungata sulle stesse icone.

Il comando multiplo, rappresentato dal simbolo Benore di eseguire un azione di gruppo. Dopo averlo premuto occorre selezionare gli ambienti desiderati, premere il tasto

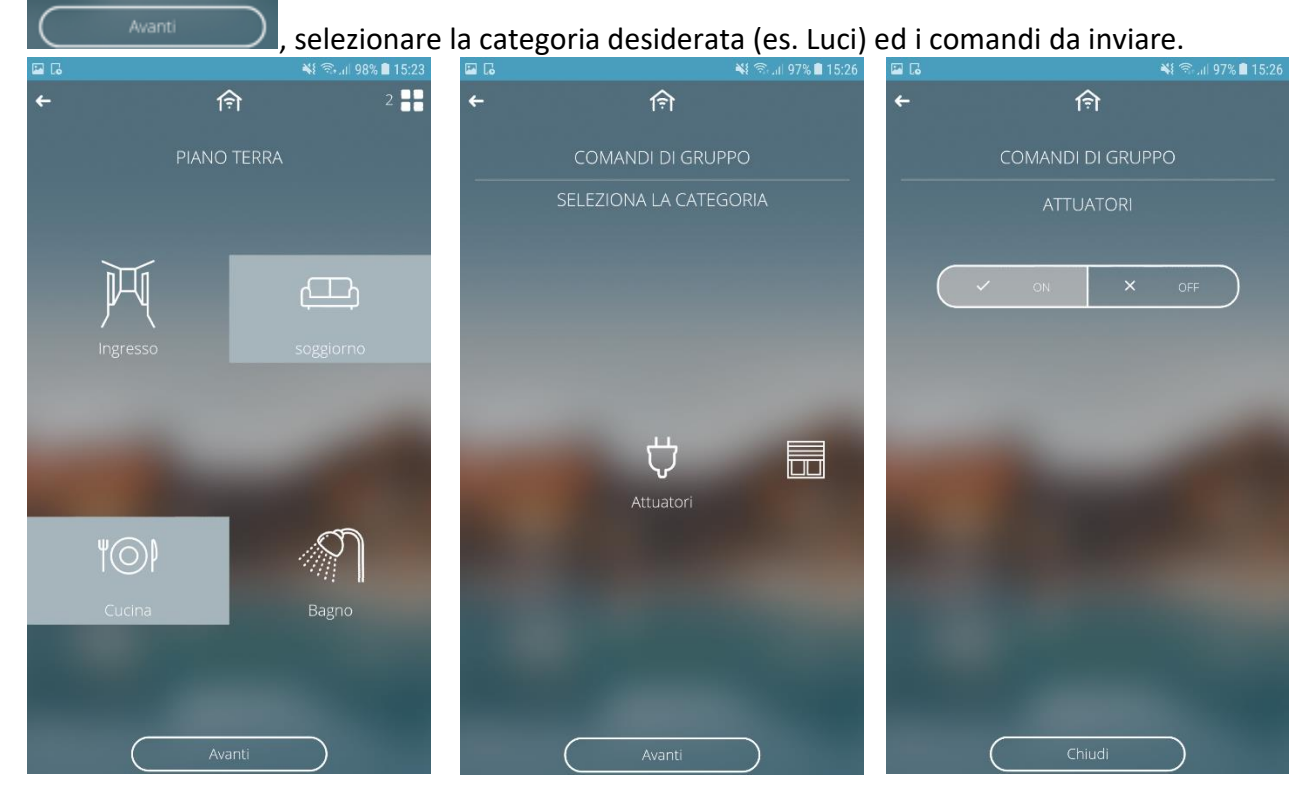

L'eventuale pallino bianco a sinistra di un comando indica che non tutti gli elementi del gruppo dispongono di quel comando.

#### 8 Vista Categorie

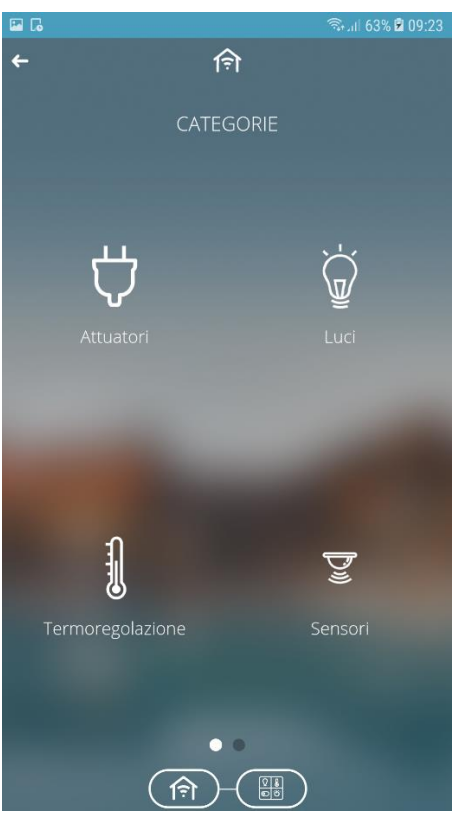

La vista **Categorie** permette di navigare nell'impianto e accedere ai comandi relativi alla categoria funzionale di appartenenza.

Le categorie sono:

- Attuatori
- Luci
- Termoregolazione
- Sensori
- Motori
- Scenari preimpostati

Nota: saranno visibili se almeno un elemento della determinata categoria è stato configurato nell'impianto.

Tutti gli elementi presenti nelle varie categorie sono identificati da un nome e dal nome dell'ambiente nel quale si trovano.

Chorus

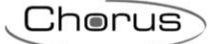

### 8.1 Attuatori

Il tasto 💟 apre la pagina dove vengono riportati tutti i comandi definiti come "attuatori" in fase di programmazione.

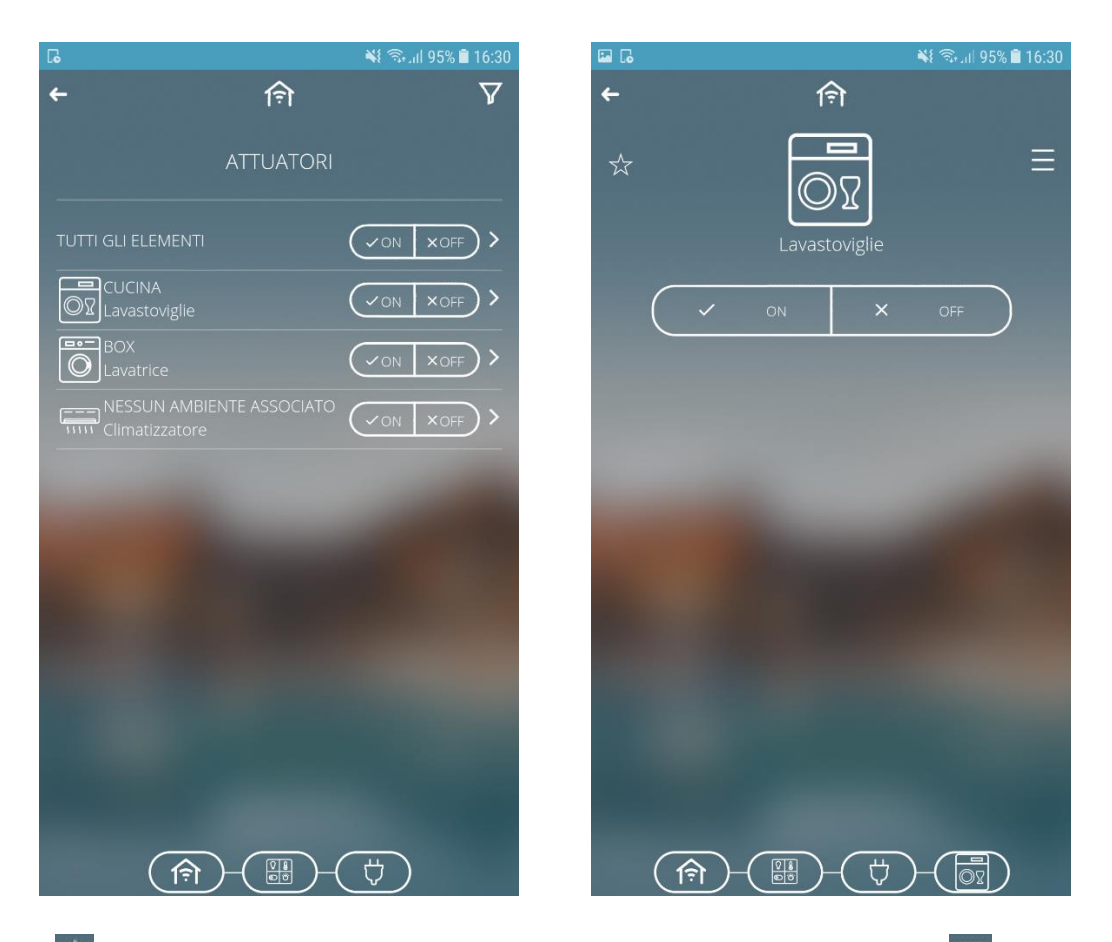

Il tasto 🖄 consente di aggiungerlo alla lista dei preferiti, mentre il tasto 🗏 attiva il menu contestuale.

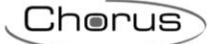

# 8.2 Luci

Il tasto ware la pagina dove vengono elencati tutti i comandi inseriti nella categoria illuminazione in fase di programmazione. Premendo nell'area sensibile del comando luce desiderato è possibile accedere alla pagina di dettaglio dell'elemento

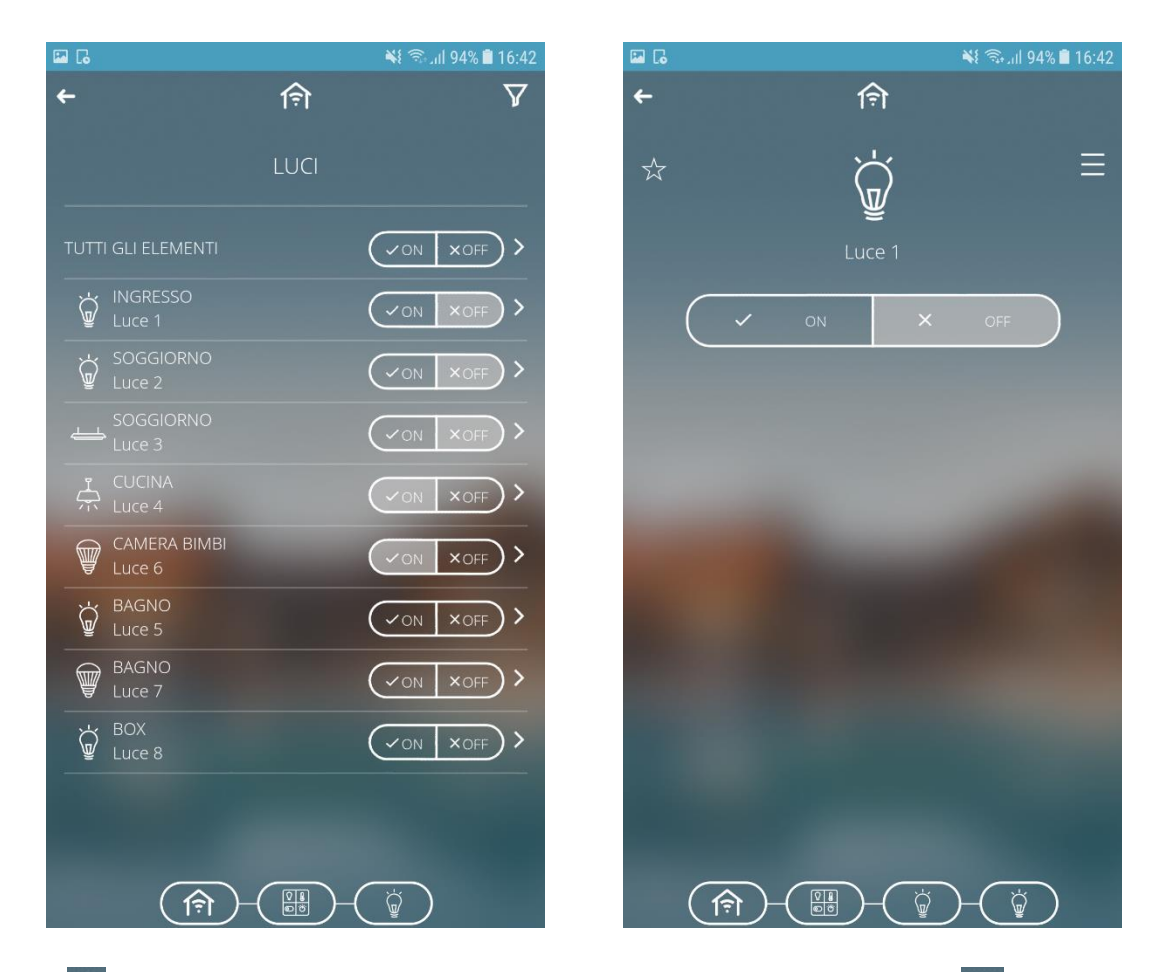

Il tasto 🖄 consente di aggiungerlo alla lista dei preferiti, mentre il tasto 🧮 attiva il menu contestuale.

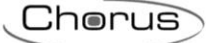

# 8.3 Termoregolazione

Il tasto permette di accedere alla pagina che raggruppa tutti gli elementi di termoregolazione: termostati, sonde di temperatura o temperatura e umidità.

Nella pagina principale viene visualizzata la temperatura o l'umidità rilevata dal dispositivo. Per accedere alla pagina di dettaglio dell'elemento è sufficiente premere sull'area sensibile dello stesso.

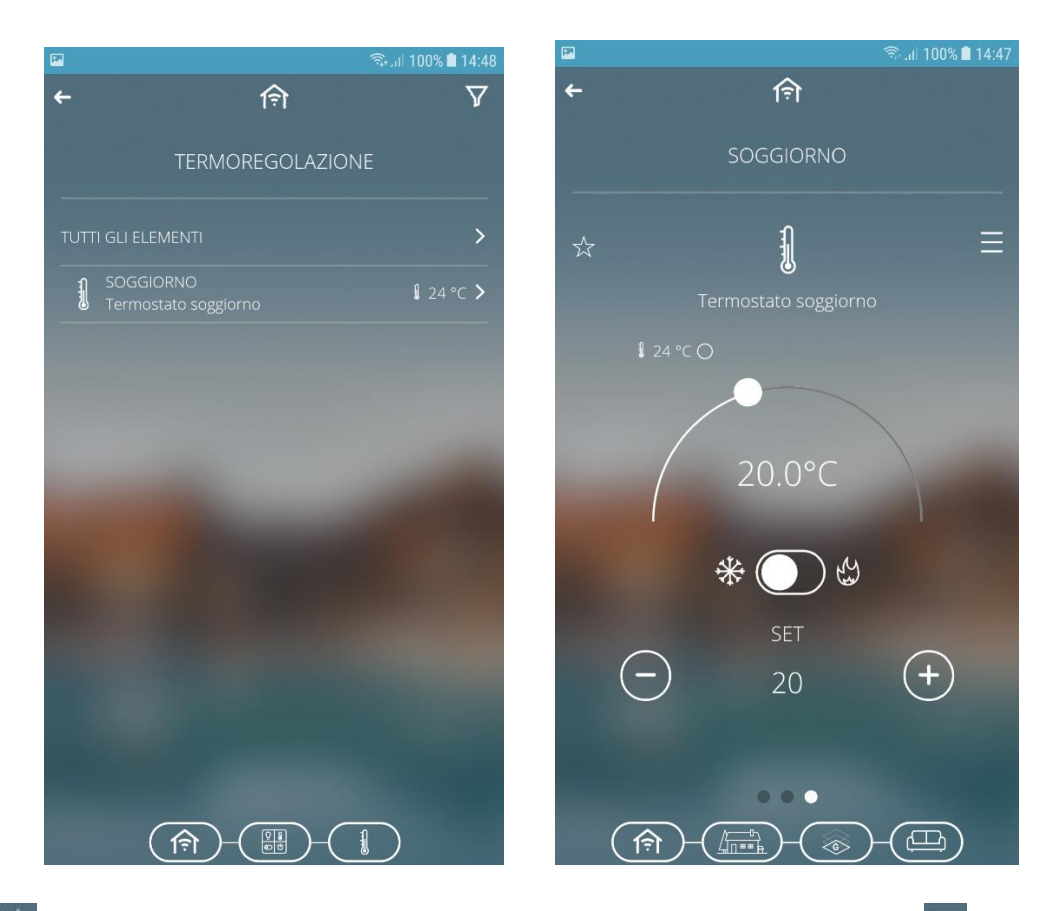

Il tasto 🖾 consente di aggiungerlo alla lista dei preferiti, mentre il tasto 🧮 attiva il menu contestuale.

# 8.4 Sensori

Il tasto consente di accedere alla pagina che raggruppa tutti gli elementi categorizzati come "sensori". Premendo nell'area sensibile del sensore desiderato è possibile accedere alla pagina di dettaglio.

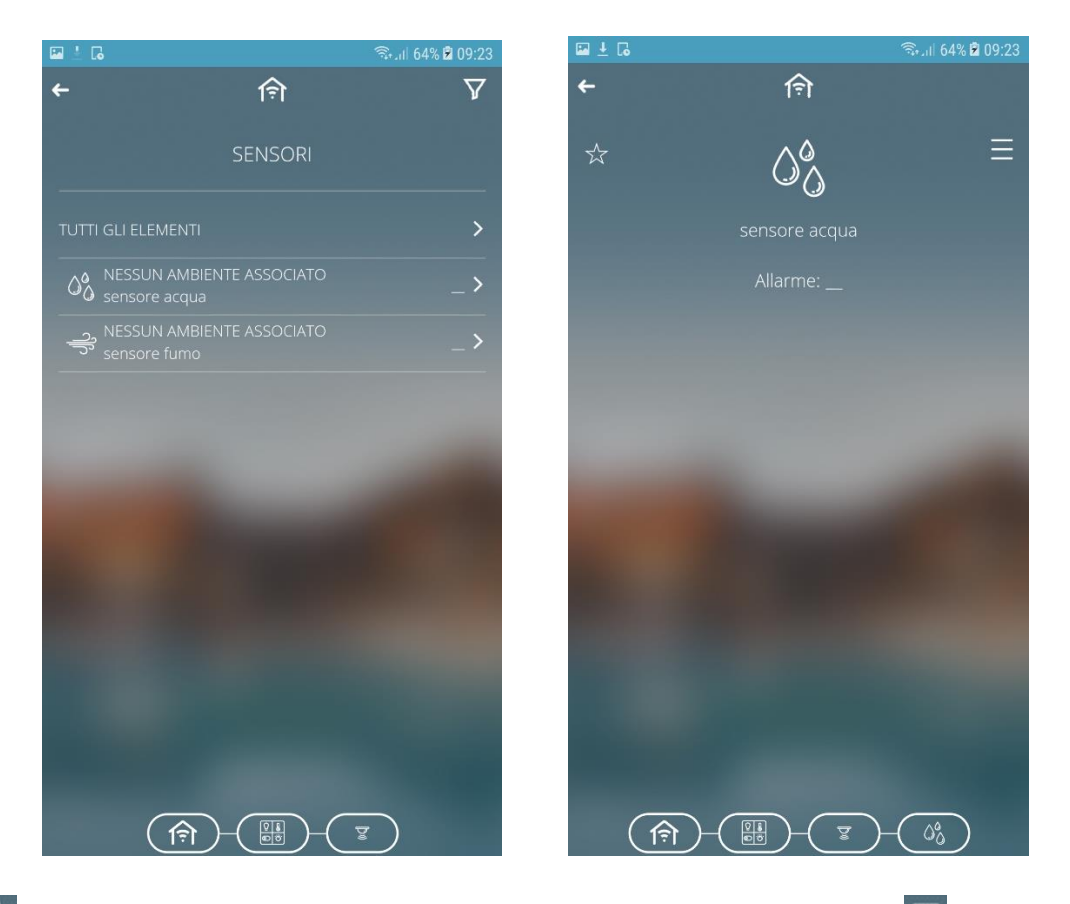

Il tasto 🖄 consente di aggiungerlo alla lista dei preferiti, mentre il tasto 🧮 attiva il menu contestuale.

#### 8.5 Motori

Il tasto consente di accedere alla pagina che raggruppa tutte le motorizzazioni. È possibile comandare la singola utenza mediante gli appositi pulsanti oppure entrare nella pagina di dettaglio dell'elemento effettuando una pressione breve sull'area sensibile della motorizzazione desiderata. Se opportunamente programmato sarà possibile inviare il comando di posizione % agendo sull'apposito slider.

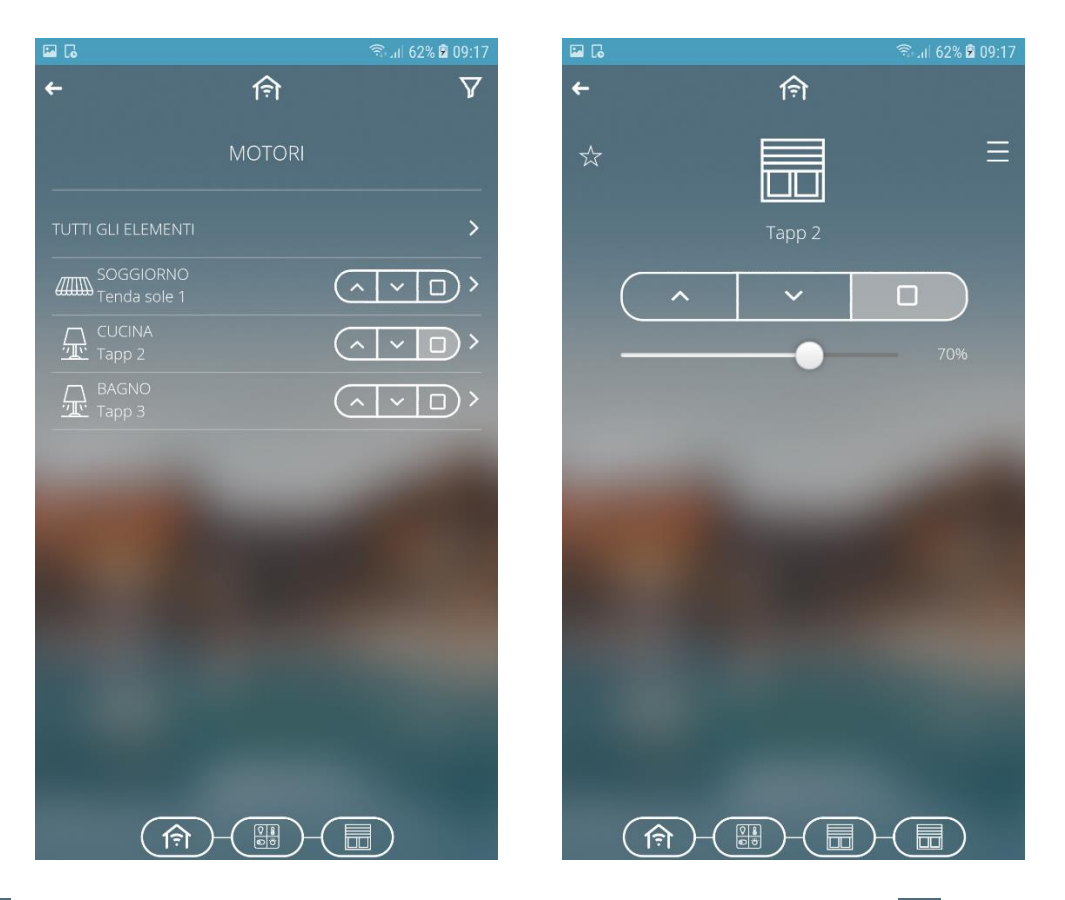

Il tasto 🖄 consente di aggiungerlo alla lista dei preferiti, mentre il tasto 🧮 attiva il menu contestuale.

#### 8.6 Scenari preimpostati

Dalla vista funzioni il tasto 🗐 permette di accedere all'elenco degli scenari preimpostati.

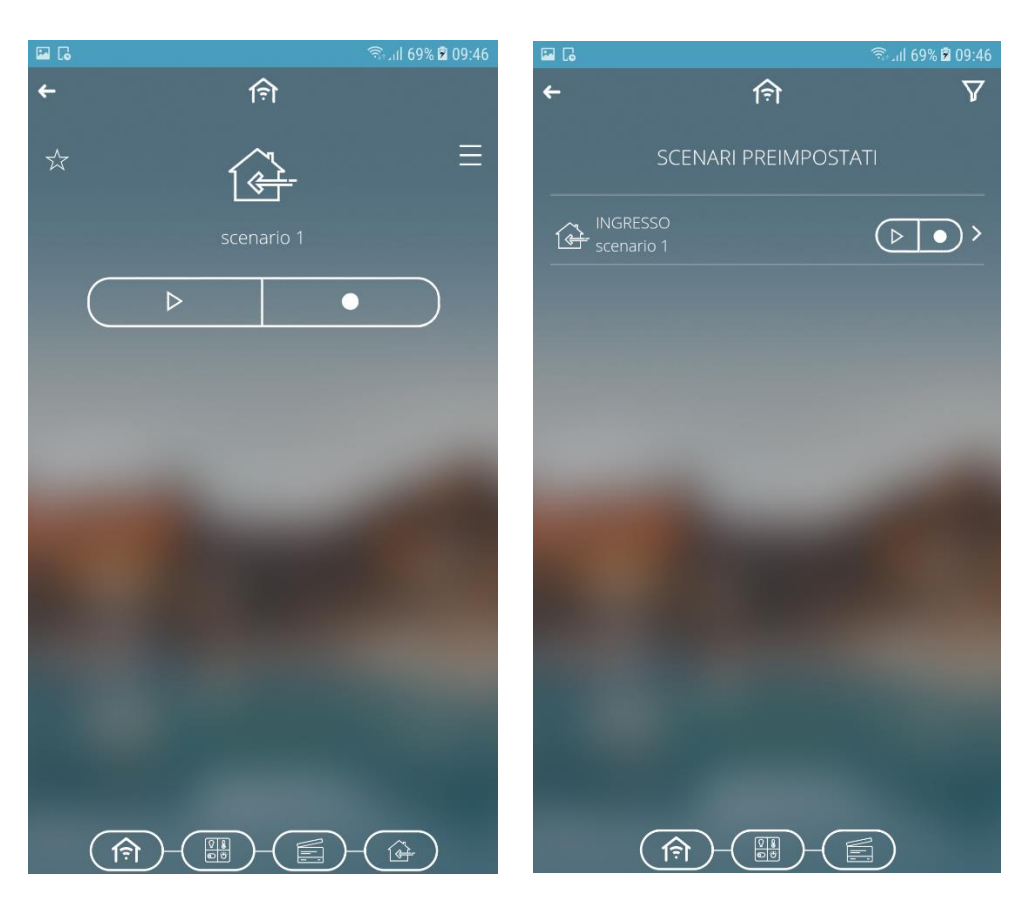

Gli scenari preimpostati, definiti in fase di programmazione, possono essere richiamati o memorizzati attraverso i seguenti pulsanti:

Esegue lo scenario

Memorizza lo scenario (le impostazioni dello scenario precedente vengono modificate)

Il tasto 🖄 consente di aggiungerlo alla lista dei preferiti, mentre il tasto 🗏 attiva il menu contestuale.

Cherus

# 8.7 Strumenti di comando e regolazione

Strumenti di comando e regolazione, specifici per ogni tipologia di oggetto (luci, dimmer, tapparelle, termoregolazione, etc.):

| Simbolo                                                      |                                                                 | Descrizione                                                                               |
|--------------------------------------------------------------|-----------------------------------------------------------------|-------------------------------------------------------------------------------------------|
| V ON X OFF                                                   | Gestione accensioni                                             | OFF = Spegnimento<br>ON = Accensione                                                      |
| ✓         ON         ×         OFF           70%         70% | Regolazione luminosità                                          | Regolazione percentuale 0% - 100%                                                         |
| CHANGE COLOR                                                 | Gestione colori RGB<br>(color picker) +<br>controllo luminosità | <ul> <li>Regola colore</li> <li>Regola luminosità</li> </ul>                              |
| Change color                                                 |                                                                 | Il colore scelto viene rappresentato dal pallino colorato                                 |
|                                                              | Forzatura (comando<br>prioritario)                              | = Forzatura OFF<br>= Nessuna forzatura<br>= Forzatura ON                                  |
| <u>ک</u> ک                                                   | Funzione blocco                                                 | Abilitato<br>Disabilitato                                                                 |
| <b>~ ~ D</b><br>70%                                          | Gestione tapparelle                                             | <ul> <li>= Movimento in salita</li> <li>= Stop</li> <li>= Movimento in discesa</li> </ul> |
|                                                              | Forzatura per tapparelle<br>(comando prioritario)               | <ul> <li>Forzatura SU</li> <li>= Nessuna forzatura</li> <li>= Forzatura GIU'</li> </ul>   |

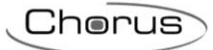

| (, (<br>70%           | Regolazione lamelle                              | Salita/discesa<br>Regolazione percentuale                                                                             |
|-----------------------|--------------------------------------------------|----------------------------------------------------------------------------------------------------|
| C OFF                 | Gestione temperatura<br>in modalità HVAC         | <ul> <li>Modalità antigelo / Protezione alte temper.</li> <li>Economy</li> <li>Precomfort</li> <li>Comfort</li> </ul> |
| \$ 21°C O             | Gestione temperatura<br>in modalità Set Point    | 20.5°C = set point corrente<br>= temperatura misurata<br>= umidità relativa misurata<br>= modalità di funzionamento   |
| *                     | Tipo di funzionamento<br>termoregolazione        | <ul> <li>= Riscaldamento</li> <li>= Raffrescamento</li> </ul>                                                         |
| <ul> <li>×</li> </ul> | Comando booleano                                 | <ul><li>✓ = Vero</li><li>X = Falso</li></ul>                                                                          |
| $\triangle$           | Allarme generico                                 |                                                                                                    |
| — 13.34 +             | Gestione grandezze<br>analogiche<br>(1/2/4 byte) | Regolare il valore con i pulsanti "+" e "-"                                                                           |

#### 9 Funzione ECO

Il tasto permette di accedere alla pagina di riepilogo delle utenze attive (ECO).

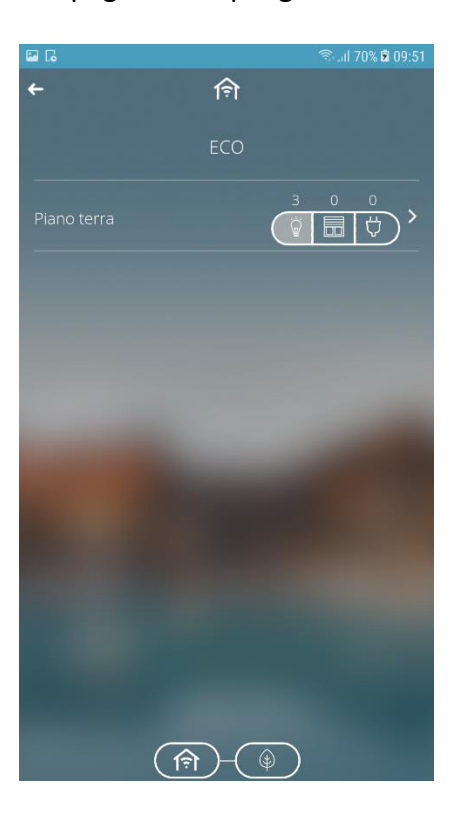

Nella pagina ECO, per ciascuna zona ed ambiente di una zona vengono riportate tutte le utenze attualmente attive nell'impianto, con la possibilità di inviare il comando di disattivazione su ciascuna di esse. La pagina è dinamica e solo le zone/ambienti con almeno un'utenza attiva vengono rappresentate.

Le utenze sono suddivise in tre categorie:

- ILLUMINAZIONE → elementi di tipo "luce on/off", "luce dimmer" e "luce RGB"
   Nella categoria "illuminazione", un'utenza è attiva se è "ON" o la luminosità è > di 0%.
   MOTORIZZAZIONI → elementi di tipo "tapparella" e "veneziana"
  - Nella categoria "motorizzazioni", un'utenza è attiva se è "aperta" (posizione < 100%).</li>
     ATTUATORI → elementi di tipo "attuatore on/off"
    - Nella categoria "attuatori", un'utenza è attiva se è ON.

Le utenze attive vengono raggruppate per ambiente e zona di appartenenza; nella prima pagina vengono rappresentate le zone nelle quali vi è almeno un'utenza attiva e relativo conteggio. Già a questo livello, sono disponibili i comandi che permettono di disattivare le utenze attive di tutta la zona.

Toccando sul nome della zona è possibile accedere alla pagina di dettaglio dove sono elencati tutti gli ambienti in cui vi è almeno un'utenza; per ciascuna categoria di utenza, viene visualizzato il conteggio totale degli elementi attivi e il comando di disattivazione relativo al singolo ambiente.

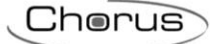

Se durante la visualizzazione della pagina ECO un'utenza appartenente ad un ambiente/zona non presente nella pagina si è attivata, viene visualizzato un messaggio che indica la necessità di aggiornare la schermata.

Un aggiornamento del conteggio (sia incremento che decremento) delle utenze attive di ambienti già presenti nella pagina verrà visualizzato immediatamente senza dover aggiornare la pagina. Se durante la visualizzazione della pagina ECO in un certo ambiente tutte le utenze sono diventate "disattive", allora la riga che rappresenta l'ambiente verrà automaticamente nascosta senza dover aggiornare la pagina; la stessa regola viene applicata anche alla zona.

#### 10 Scenari sequenza

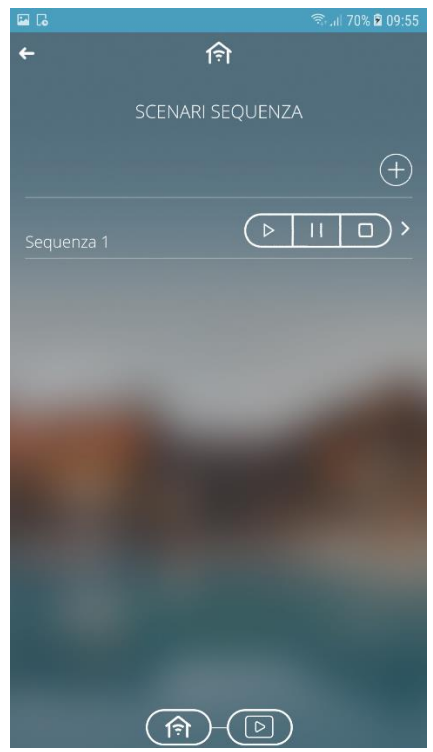

In uno scenario sequenza, possono essere raggruppati una serie di comandi verso i dispositivi in campo con possibilità di ritardarne l'esecuzione; sarà compito dello Smart Gateway gestire l'esecuzione secondo le impostazioni configurate. Nella pagina principale viene riportata la lista degli scenari sequenza disponibili e relativi comandi:

- Eseguire lo scenario
- dalla prima azione, se la riproduzione è stata terminata o arrestata
- dall'azione interrotta, se la riproduzione è stata interrotta
- III Interrompere la riproduzione dello scenario all'istante in cui viene selezionato il comando
- Arrestare la riproduzione dello scenario

La pressione prolungata sull'area sensibile della sequenza permette di

- aggiungerla ai favoriti
- crearne una copia
- spostarla
- rinominarla
- eliminarla

La pressione breve sull'area sensibile della sequenza permette di visualizzare le azioni inserite e ne consente l'eventuale modifica.

Per creare uno scenario personalizzato, selezionare il pulsante 🕀 e digitare il nome che si intende associare allo scenario stesso; una volta inserito il nome, si accede alla pagina di dettaglio dello scenario.

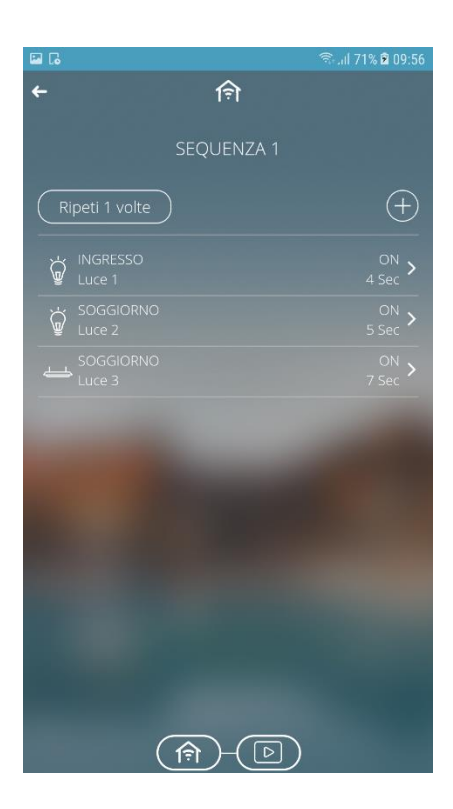

Nella pagina di dettaglio viene riportato il nome dello scenario sequenza, la lista delle azioni da eseguire e il numero di ripetizioni. Premere nell'area sensibile dell'azione per modificarla.

Nella lista delle azioni sono riportate tutte le azioni da eseguire una volta avviato lo scenario; l'ordine di esecuzione è dall'alto verso il basso. Ogni azione viene rappresentata da:

- OGGETTO: elemento sul quale effettuare il comando, rappresentato con icona, nome e ambiente di appartenenza
- AZIONE: comando che viene inviato sul bus KNX
- RITARDO: tempo di attesa per l'esecuzione dell'azione rispetto all'esecuzione di quella precedente

Per modificare il ritardo all'esecuzione o il valore associato ad una determinata azione, toccare nell'area dove essa è rappresentata.

Per creare una nuova azione, premere il pulsante 🖭 in parte alla lista delle azioni. Viene visualizzata la struttura di navigazione con l'elenco delle zone dell'impianto; selezionare la zona e successivamente l'ambiente al quale l'oggetto è associato.

Per modificare l'ordine di esecuzione di un'azione già creata, premere a lungo sull'azione stessa e procedere allo spostamento

Per cancellare un'azione già creata, premere a lungo sull'azione stessa e procedere all'eliminazione.

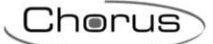

#### 11 Preferiti

Il tasto permette di accedere alla pagina che raccoglie tutti gli oggetti indicati come Preferiti. NOTA: la lista dei preferiti rimane salvata sul dispositivo in uso; effettuando l'accesso attraverso un altro dispositivo, i preferiti non verranno mantenuti

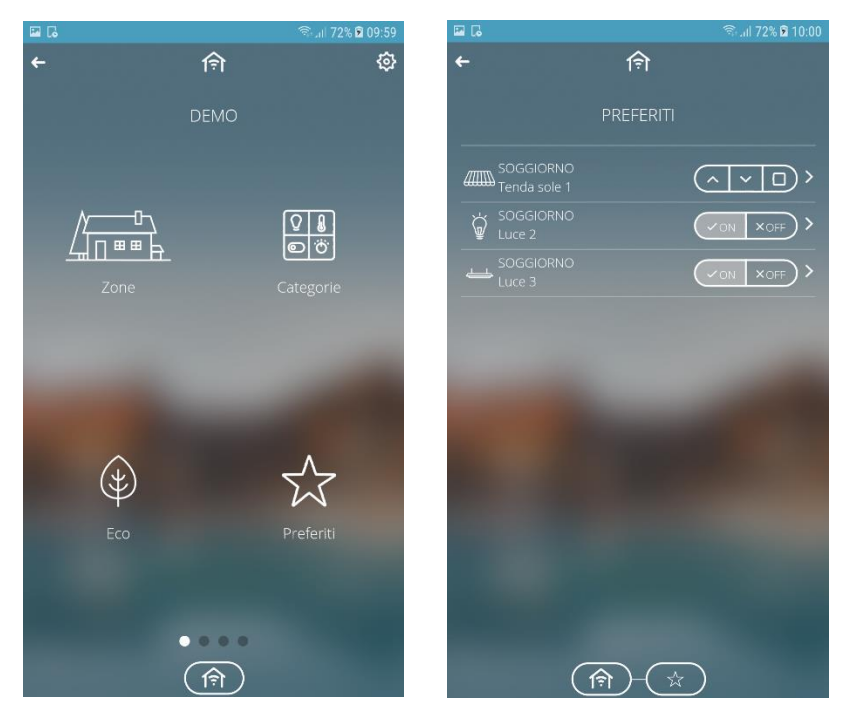

Per aggiungere un nuovo oggetto alla categoria dei preferiti: selezionare l'icona 🖄 presente nell'angolo in alto a sinistra dell'oggetto desiderato.

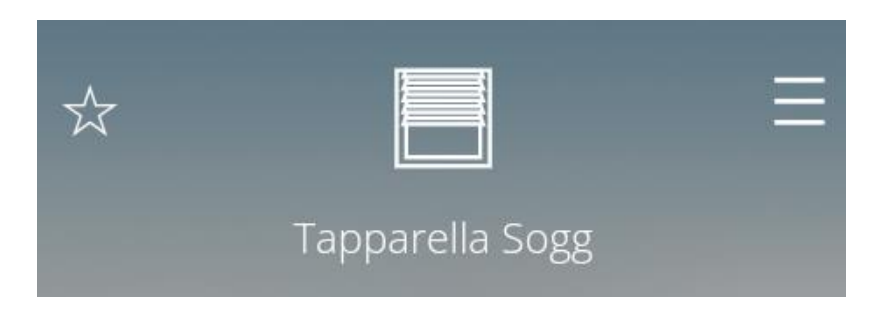

Per rimuovere un oggetto dalla categoria dei Preferiti: deselezionare l'icona 🔀 presente nell'angolo in alto a sinistra dell'oggetto.

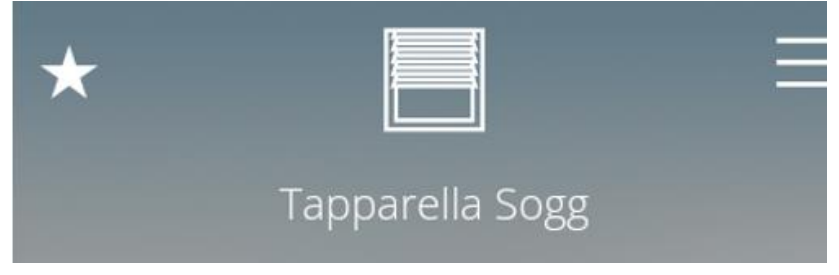

#### 12 Timer

Il tasto 🕒 permette di accedere alla pagina dei timer.

Un timer identifica un profilo giornaliero/settimanale associato ad una determinata azione (comando luci, esecuzione scenari, comando tapparelle ecc.) per automatizzare azioni periodiche; per esempio è possibile aprire/chiudere le lamelle a periodi definiti per proteggere la stanza dalla luce del sole, oppure attivare lo scenario "risveglio" tutti i giorni alla stessa ora.

Lo Smart Gateway si preoccupa di gestire l'esecuzione programmata delle azioni secondo le impostazioni configurate.

I timer possono essere creati sia dal configuratore che direttamente da APP tramite la pressione del tasto 🕒 e possono essere su base settimanale o giornaliera.

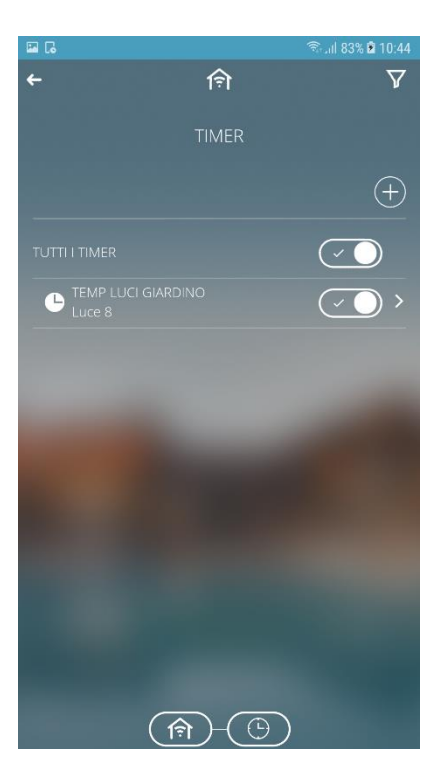

Ogni timer è rappresentato da:

- Nome timer (TIMER 1) sulla prima riga e nome dell'elemento controllato dal timer (Luci giardino)
- Stato di attivazione, attraverso l'elemento grafico (); toccare l'elemento grafico per cambiare lo stato di attivazione.
- Icona :; se presente, indica che il timer è in riproduzione. Se è attivo MA non in riproduzione, allora il timer potrebbe essere "sospeso" oppure essere "attivo a calendario" ma fuori periodo di validità; questa informazione è riportata nella pagina di dettaglio del timer.

La pressione prolungata sull'area sensibile di un timer permette di:

- crearne una copia
- spostarlo
- rinominarlo
- eliminarlo

Per creare un nuovo timer, selezionare il pulsante 🕀 e digitare il nome che si intende associare allo timer stesso; una volta inserito il nome, si accede alla pagina di programmazione del profilo.

Cherus

La pressione breve sull'area sensibile del timer permette di accedere alla pagina di dettaglio dove viene riportata la programmazione settimanale (o giornaliera); durante questo passaggio, se il dispositivo è uno smartphone, la visualizzazione verrà impostata automaticamnte su landscape (orizzontale) per procedre con la programmazione.

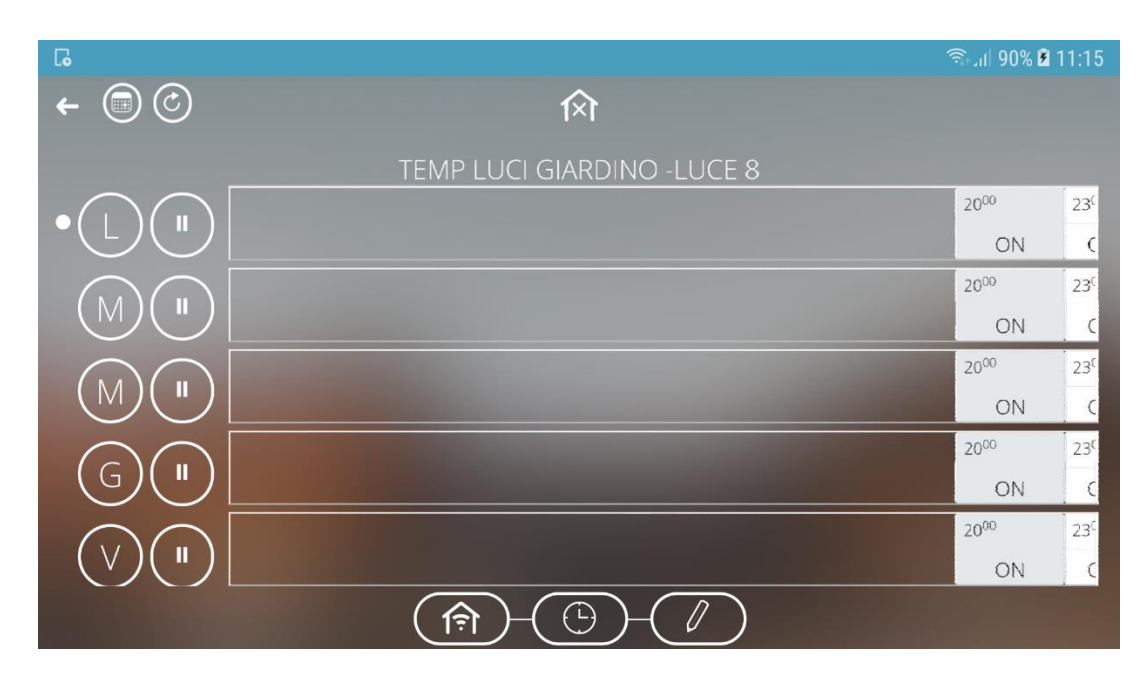

Nella pagina di dettaglio viene riepilogata la programmazione tipo della settimana. Ogni giorno (riga) è rappresentato da:

- Nome giorno abbreviato
- Programmazione del giorno con istanti di commutazione e relativo valore
- Icona U che indica lo stato di abilitazione del giorno; se evidenziata (sfondo opaco), la programmazioen del giorno è sospesa. Toccare l'icona per cambiare lo stato di abilitazione.
- Segnalazione giorno corrente 🔍

Toccando sul nome del giorno o sulla sua programmazione, si accede alla pagina di dettaglio dello stesso ove è riportata la programmazione.

Una pressione prolungata sul nome del giorno attiva il menu contestuale che permette di eliminare la programmazione o replicarla su altri giorni della settimana

Nella parte in alto a sinistra sono riportate:

- 🥝 Impostazione periodo di ripetizione ciclica dei comandi
- Vai alla pagina di impostazione periodo di validità del timer
   In questa pagina, è possibile creare dei periodi in cui il timer deve essere eseguito (periodo di validità) oppure renderlo sempre attivo.
   Nella pagina di selezione validità, è possibile aggiungere un periodo prendo l'icona "+".

La pressione sull'area sensibile del giorno desiderato permette di accedere alla pagina di dettaglio del giorno e modificarne la programmazione.

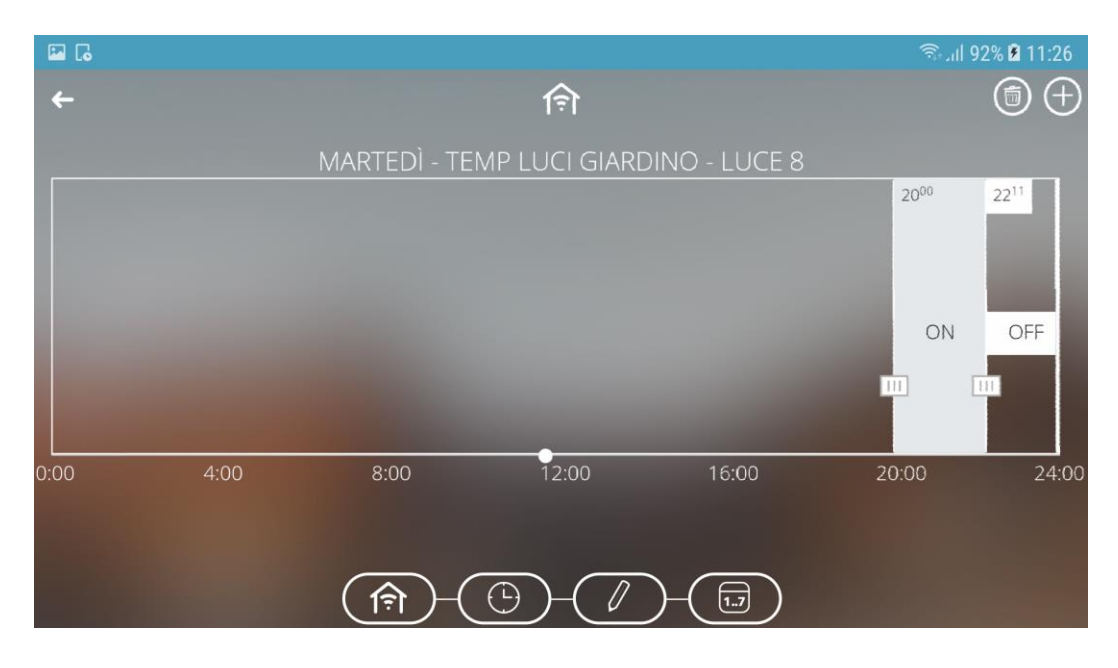

All'interno di ogni fascia sono riportati:

- Valore, al centro della fascia se valore ripetuto, a sinistra all'interno di una bandella se l'istante NON è ripetuto
- Ora di inizio, in alto a sinistra di ciascuna fascia (l'ora di fine coincide con l'inizio di una nuova fascia)
- Colore della fascia che va dall'istante stesso a quello successivo. Scala di grigi. Nessun colore se l'istante non è ripetuto

Trascinando il cursore il è possibile variare l'orario di attivazione del timer in modo rapido. La pressione all'interno di una fascia, attiva la pagina di dettaglio della stessa dove è possibile modificare il valore, l'ora di inizio e l'abilitazione alla ripetizione ciclica del valore

La pressione del tasto 🖽 consente di aggiungere ulteriori azioni.

La pressione del tasto i permette di attivare la funzione di cancellazione delle fasce.

Se le fasce sono ravvicinate, è possibile zoomare per vedere i valori. Per aumentare lo zoom, toccare lo schermo con due dita adiacenti ed allontanarle (spread); per diminuire lo zoom, avvicinare tra di loro le dita (pinch).

# Il simbolo D presente nella navigazione zone/ambienti o nella vista per funzioni indica che sul determinato oggetto è attivo un timer.

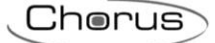

#### 13 Antifurto

Il tasto ((C)) della home page permette di accedere al menu della sezione antifurto.

L'accesso alla pagina è subordinato all'immissione di una password (specifica per la sezione antifurto). La password deve essere definita nelle impostazioni dell'impianto (vedi <u>Impostazioni</u> impianto).

Nota: la password protegge l'accesso alla funzione antifurto all'interno della App.

| J.                     | জি 📶 83% 🖻 08:43   |                       | ন্ধি . 🛋 83% 🖬 08:44 |
|------------------------|--------------------|-----------------------|----------------------|
| <b>←</b> (╤)           | \$ ←               | হি                    |                      |
| DEMO                   |                    | ANTIFURTO             |                      |
| PASSWORD ANTIFURTO     |                    | BurglarAlarmCentral.A | <u>A b</u>           |
| I                      | - 1 1              |                       | <u>(9</u> )          |
|                        |                    |                       |                      |
| Salva                  |                    |                       |                      |
| Timer Er               | <b>/</b><br>nergia |                       |                      |
|                        |                    |                       |                      |
| Marco.ghidotti@g Marco | Hub >              |                       |                      |
| 1 2 3 4 5 6 7          | 8 9 0              |                       |                      |
| Q W E R T Y U          | I O P              |                       |                      |
| A S D F G H J          | K L                |                       |                      |
| ☆ Z X C V B N          | M                  |                       |                      |
| !#☺ ۞ Italiano         | . Vai              |                       | )                    |

Dopo aver eseguito l'accesso viene presentata la lista delle aree, da cui è possibile effettuare l'inserimento totale del sistema o per singola area attraverso i comandi

La pressione breve sulla singola area permette di accedere alla pagina di dettaglio dove sono riportati i settori presenti nell'area.

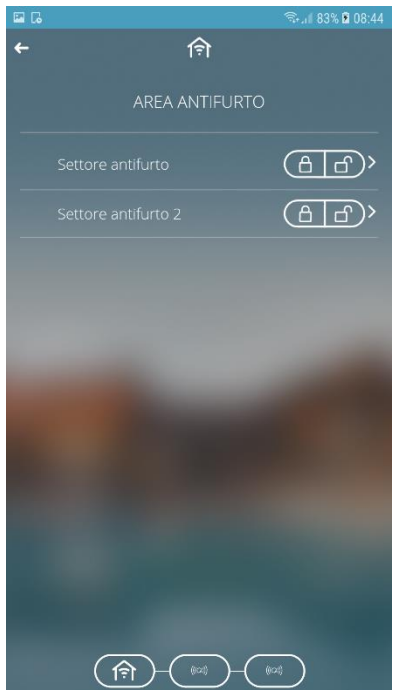

Chorus

Dalla pagina di dettaglio della singola area, è possibile inserire o disinserire i singoli settori tramite il tasto

La pressione breve sul settore permette di accedere alla pagina di dettaglio dove sono riportati i sensori presenti in ogni specifico settore; attraverso il tasto 🖾 è possibile includere/escludere temporaneamente il sensore dal sistema di antiintrusione.

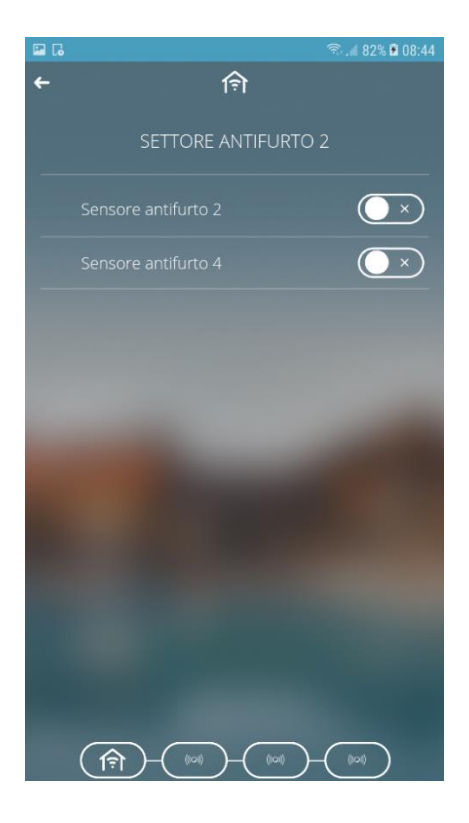

Segue un elenco di comandi specifici per gli oggetti relativi al sistema antintrusione:

| Descrizione                                         | Simbolo                              |
|-----------------------------------------------------|--------------------------------------|
| Stato sistema antintrusione                         | 🗂 = Disinserito                      |
| (generale, area, settore)                           | 🔒 = Inserito                         |
| State concere                                       | $(\bullet \times)$ = Sensore escluso |
| Stato sensore                                       | Sensore incluso                      |
| Stato allarme<br>(generale, area, settore, sensore) | Allarme in corso                     |
|                                                     | no icona = Nessun allarme            |

#### 14 Telecamere IP

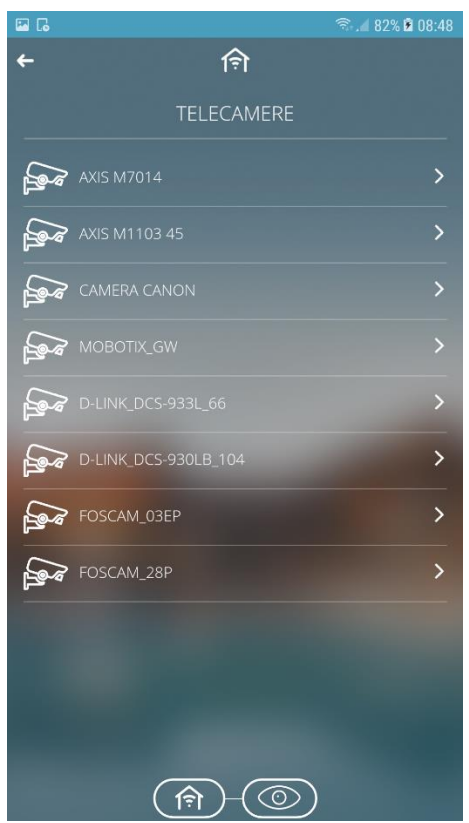

Nella pagina viene visualizzata la lista delle telecamere configurate attraverso il portale di configurazione.

Per visualizzare le immagini riprese dalla telecamera, premere sull'area sensibile della telecamera desiderata dalla lista.

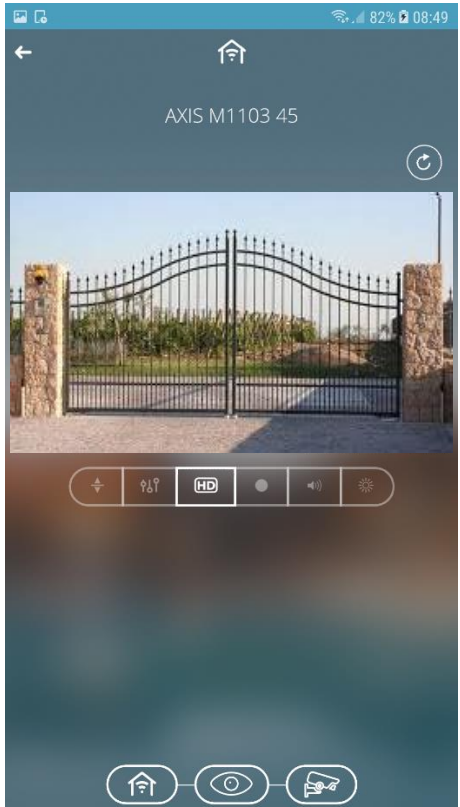

In alto viene riportato il nome associato alla telecamere ed il pulsante Sche permette di attivare/disattivare la visualizzazione ciclica delle telecamere.

Con visualizzazione ciclica attiva, il pulsante Si colora di grigio e la App provvede autonomamente a visualizzare ciclicamente le immagini di tutte le telecamere configurate, con un tempo di ciclo di 5 secondi (valore di default, modificabile attraverso il relativo parametro presente nella pagina di impostazione parametri).

Nella barra inferiore vengono visualizzati i comandi che possono essere inviati alla telecamera (solo se supportati):

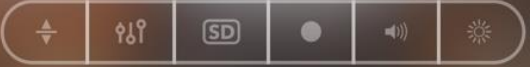

1. il pulsante attiva i comandi supplementari relativi a Panoramica/Inclinazione/Zoom della telecamera:

|      | La regolazione dell'inclinazione (tilting) della telecamera avviene<br>premendo i pulsanti ▲ ▼; una volta premuto uno dei due pulsanti, si avvia<br>la movimentazione nella direzione selezionata che si arresta una volta<br>rilasciato il pulsante stesso.<br>La regolazione della panoramica (panning) della telecamera avviene<br>premendo i pulsanti ◀ ▶; una volta premuto uno dei due pulsanti, si avvia<br>la movimentazione nella direzione selezionata che si arresta una volta<br>rilasciato il pulsante stesso. |
|------|----------------------------------------------------------------------------------------------------|
| (+)  | Regolazione dello Zoom della telecamera per ingrandire/rimpicciolire                                                                                                    |
| zоом | l'immagine. Premendo il pulsante si avvia la regolazione che si arresta                                                                                                    |
| ()   | una volta rilasciato il pulsante stesso.                                                                                                    |

2. Il pulsante attiva i comandi supplementari relativi alle regolazioni dell'immagine, in particolare:

| ※ 50%          | regolazione della luminosità dell'immagine che viene ricevuta dalla telecamera |
|----------------|--------------------------------------------------------------------------------|
| 0%             | regolazione del contrasto dell'immagine che viene ricevuta dalla telecamera    |
| <b>O —</b> 33% | regolazione del colore dell'immagine che viene ricevuta dalla telecamera       |

3. il pulsante permette di selezionare la qualità del video che si desidera ricevere dalla telecamera; una volta premuto, si attiva la barra di selezione valore con le seguenti opzioni:

| HD | alta qualità del video  |
|----|-------------------------|
| SD | bassa qualità del video |

 4. il pulsante
 permette di avviare e arrestare la registrazione della telecamera.

 Image: strazione locale attiva
 registrazione locale attiva

 Image: strazione locale disattiva
 registrazione locale disattiva

Ciascuno dei comandi sopra riportati potrà essere disponibile o meno a seconda della telecamera connessa; un comando non disponibile non viene visualizzato.

5. il pulsante

attiva i comandi supplementari relativi alla sezione audio:

| regolazione del volume locale della riproduzione video sul dispositivo |
|------------------------------------------------------------------------|
| mobile; questo è l'unico comando che ha effetto sul dispositivo        |
| mobile e non sulla telecamera                                          |

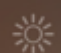

6. il pulsante attiva i comandi supplementari relativi allo stato del filtro IR della telecamera, necessario per ottenere la visione notturna; una volta premuto, si attiva la barra di selezione valore con le seguenti opzioni:

| 淡 | Telecamera in modalità Automatico (la modalità notte viene attivata<br>automaticamente dalla telecamera quando il livello di luminosità non<br>è sufficiente a garantire una qualità accettabile) |
|---|----------------------------------------------------------------------------------------------------|
| 桊 | Telecamera in modalità Giorno                                                                                                    |
| ) | Telecamera in modalità Notte                                                                                                    |

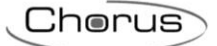

#### 15 Controllo carichi

Il tasto 💷 permette di accedere alla sezione riservata al controllo dei carichi.

La funzione di controllo carichi permette di gestire attivazione/disattivazione di carichi elettrici connessi agli attuatori per prevenire lo sgancio da parte del contatore elettrico per superamento della potenza contrattuale.

Attraverso il monitoraggio della potenza istantanea, in base a valori di soglia di potenza, il sistema genera lo sgancio graduale dei carichi fino al raggiungimento del valore di soglia impostata.

Il controllo di ogni gruppo di carichi può essere attivato indipendentemente dagli altri e associato ai giorni della settimana e ad un orario di attivazione.

I gruppi di carichi possono essere creati sia dal configuratore che direttamente da APP tramite la pressione del tasto ().

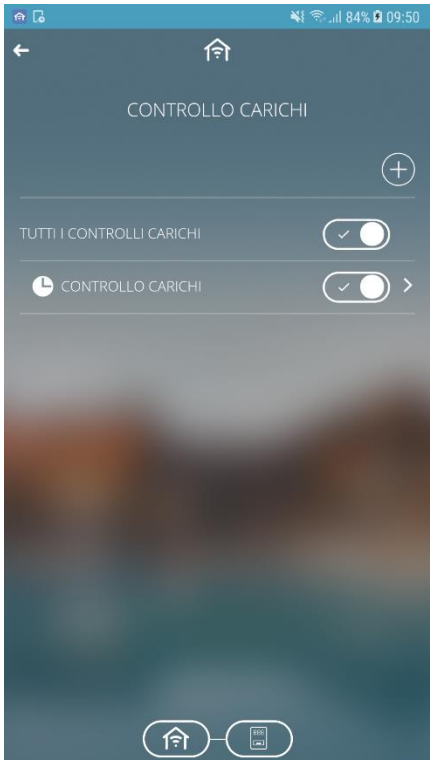

Ogni gruppo di carichi è rappresentato da:

- Nome gruppo
- Icona (); se presente, indica che è in corso il monitoraggio del gruppo di carichi. Se il controllo è abilitato MA non è in corso il monitoraggio, allora il controllo del gruppo potrebbe essere "sospeso" oppure essere "attivo a calendario" ma fuori periodo di validità; questa informazione è riportata nella pagina di programmazione della soglia di potenza.

La pressione prolungata sull'area sensibile di un gruppo permette di

- crearne una copia
- spostarlo
- rinominarlo
- eliminarlo

Cherus

Per creare un nuovo gruppo, selezionare il pulsante 🕀 e digitare il nome che si intende associare al gruppo stesso; una volta inserito il nome, si accede alla pagina di dettaglio del gruppo.

La pressione breve sull'area sensibile del gruppo di carichi permette di accedere alla pagina di dettaglio.

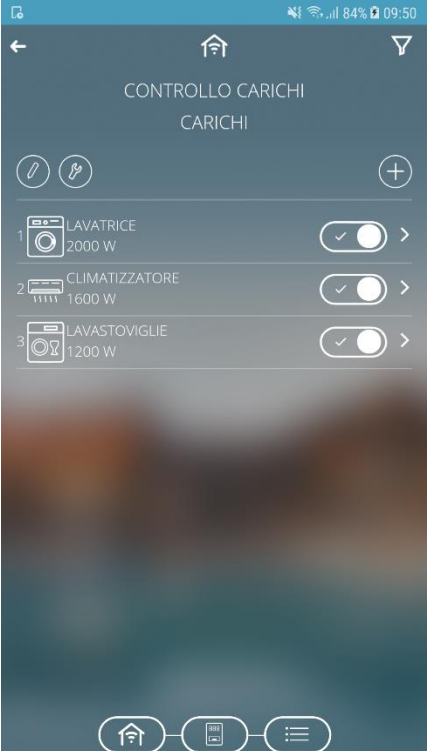

Nella pagina di dettaglio viene riportato:

- il nome del gruppo di carichi
- la lista dei carichi
- icona 🧖, per accedere alla sezione di impostazione dei parametri che determinano il comportamento dell'algoritmo di controllo.
- icona , per accedere alla programmazione settimanale della soglia di potenza associata al gruppo.

Nella lista di carichi è riportato l'elenco dei carchi che verrà sganciato quando viene superata la soglia programmata. Ogni carico viene rappresentato da:

- icona
- nome del carico
- assorbimento nominale impostato

Per modificare l'assorbimento nominale di un carico, toccare nell'area dove esso è rappresentato.

Per aggiungere un carico, premere il pulsante in parte alla lista dei carichi. Viene visualizzato l'elenco dei carichi (a griglia) con nome e relativa icona; selezionare un carico e procedere con la programmazione, impostando l'assorbimento nominale del carico e confermando l'operazione. Per modificare la posizione di un carico nella lista, premere a lungo sul carico stesso e procedere

allo spostamento.

Per cancellare un carico dall'elenco, premere a lungo sul carico stesso e procedere all'eliminazione.

La pressione del tasto we permette di accedere alla pagina delle impostazioni dell'algoritmo di controllo.

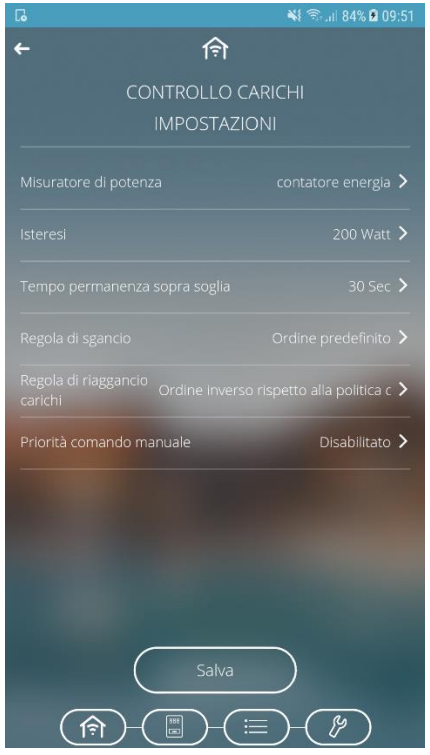

I parametri da impostare sono:

- Selezione del misuratore di potenza che fornirà il valore da monitorare; premendo l'icona ">", si accede alla pagina con la lista dei canali compatibili con la funzione.
- Isteresi del valore della soglia di potenza. Valori ammessi: da 10 a 500 W
- Tempo di permanenza della potenza sopra soglia prima di iniziare lo sgancio. Valori ammessi: da 10 a 240 secondi
- Regola di sgancio dei carichi. Valori ammessi:
  - 1. Ordine predefinito. Lo sgancio avviene secondo l'ordine definito nella lista dei carichi
  - 2. Dal consumo maggiore. Lo sgancio avviene partendo dal carico che sta assorbendo di più fino a quello che assorbe di meno
  - 3. Dal consumo minore. Lo sgancio avviene partendo dal carico che sta assorbendo di meno fino a quello che assorbe di più
- Regola di riaggancio carichi. Valori ammessi:
  - 1. Stesso ordine della politica di sgancio. Il riaggancio avviene seguendo lo stesso ordine utilizzato per lo sgancio (logica FIFO, il primo carico sganciato sarà il primo ad essere riagganciato)
  - 2. Ordine inverso rispetto alla politica di sgancio. Il riaggancio avviene seguendo l'ordine inverso utilizzato per lo sgancio (logica LIFO, l'ultimo carico sganciato sarà il primo ad essere riagganciato)
  - 3. Nessun riaggancio automatico. Il riaggancio non viene eseguito automaticamente dall'algoritmo ma deve essere effettuato direttamente dall'utente (da App o da un altro punto di comando)

Abilitazione della priorità del comando manuale rispetto al comando inviato dall'algoritmo di sgancio. Se abilitata, lo Smart Gateway ignora il fatto che il carico, che per l'algoritmo di controllo carichi deve essere sganciato, sia stato riagganciato da un diverso punto di comando, evitando così

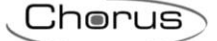

di riagganciarlo; viceversa, se disattiva, lo Smart Gateway provvede nuovamente a sganciare il carico in caso di riaggancio da un altro punto di comando.

Quando la funzione è attiva il dispositivo inizia a monitorare la potenza attiva istantanea inviata dal misuratore e, nel caso in cui la potenza ecceda il valore "soglia di potenza + isteresi", inizia il conteggio del tempo di permanenza prima di intervenire con il distacco dei carichi. Allo scadere del conteggio (senza che la potenza sia scesa sotto il valore "soglia di potenza + isteresi"), inizia il distacco dei carichi secondo la regola impostata; i carichi vengono distaccati a 5 secondi di distanza l'uno dall'altro. Il distacco termina quando il valore di potenza scende sotto il valore di soglia. Una volta raggiunta questa condizione, il dispositivo inizia a valutare il riaggancio dei carichi.

Il riaggancio avviene secondo la regola impostata; i carichi vengono riagganciati a 5 secondi di distanza l'uno dall'altro. Nel processo di riaggancio viene valutato il valore di potenza istantanea e l'assorbimento nominale o, se disponibile, quello reale del carico (nell'istante del distacco): se la somma dei due valori comporta un potenziale superamento della soglia di sgancio, allora il carico non viene riagganciato e viene valutato il riaggancio del carico successivo (nell'ordine di riaggancio).

La pressione del tasto we permette di accedere alla programmazione settimanale della soglia di potenza associata al gruppo.

| G                   |                    | 💥 🗟 .il 84% 🖻 09:52 |
|---------------------|--------------------|---------------------|
| ← 回                 | नि                 |                     |
| M                   | 0000               |                     |
|                     | 300                | 00                  |
| $\bigcirc$          | 0000               |                     |
| U                   | 300                | 00                  |
| $\bigcirc$          | 0000               |                     |
| $\lor$              | 300                | 00                  |
| $\bigcirc$          | 0000               |                     |
| S                   | 300                | 00                  |
| $\overline{\frown}$ | 0000               |                     |
| (D)                 | 300                | 00                  |
|                     | 0:00 4:00 8:00 12: |                     |
|                     |                    |                     |
|                     |                    |                     |

Per la descrizione della pagina e delle sue funzionalità, fare riferimento al paragrafo Timer.

#### 16 Profili di termoregolazione

Il tasto 🖾 permette di accedere alla sezione Profili di termoregolazione.

Un profilo di termoregolazione invia su base settimanale ed oraria (0-24) modalità HVAC o setpoint di temperatura verso i termostati o sonde di termoregolazione configurati come Slave. È possibile definire profili specifici di riscaldamento/raffrescamento.

Lo Smart Gateway si preoccupa di gestire l'esecuzione programmata delle azioni secondo le impostazioni configurate.

I profili di termoregolazione possono essere creati solo dal configuratore, mentre da App è possibile modificarne la programmazione.

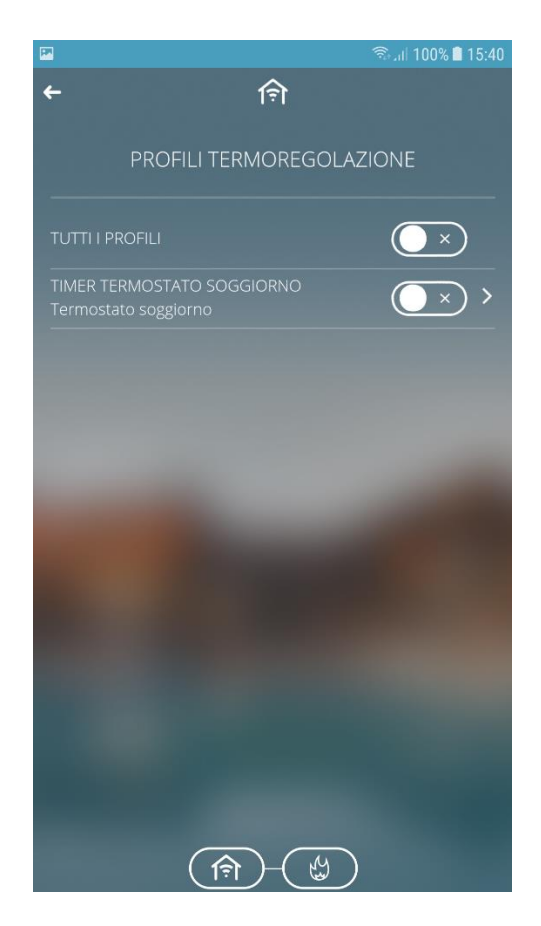

La pressione sull'area sensibile di un profilo permette di accedere alla pagina di dettaglio dove viene riportata la programmazione settimanale; durante questo passaggio, se il dispositivo è uno smartphone, la visualizzazione verrà impostata automaticamnte su landscape (orizzontale) per procedre con la programmazione.

|             |      |         |                  |                  |                  |       | ଲ୍ଲି <sub>ମ</sub> ା 100 | 0% 🗋 15:41       |
|-------------|------|---------|------------------|------------------|------------------|-------|-------------------------|------------------|
| ← ⊘         |      |         |                  | ( <del>î</del> ) |                  |       |                         |                  |
|             | 0000 |         | 0630             | 0800             | 1300             |       |                         | 22 <sup>00</sup> |
|             |      | 16.5 °C | 20 °             | 18 °C            |                  | 20 °C |                         | 16.5 °           |
| $\bigcirc$  | 0000 |         | 0630             | 08 <sup>00</sup> | 13 <sup>00</sup> |       |                         | 22 <sup>00</sup> |
|             |      | 16.5 °C | 20 °             | 18 °C            |                  | 20 °C |                         | 16.5 °           |
| $\sim$      | 0000 |         | 06 <sup>30</sup> | 0800             | 13 <sup>00</sup> |       |                         | 2200             |
|             |      | 16.5 °C | 20 °             | 18 °C            |                  | 20 °C |                         | 16.5 °           |
| $\bigcirc$  | 0000 |         |                  | 08 <sup>20</sup> |                  |       |                         | 23(              |
| $S \square$ |      | 18 °C   |                  |                  |                  | 20 °C |                         | 16               |
| $\cap \cap$ | 0000 |         |                  | 08 <sup>20</sup> |                  |       |                         | 230              |
|             |      | 18 °C   |                  |                  |                  | 20 °C |                         | 1(               |
| 0:          | 00   | 4:00    | 8:0              | 00 12:00         |                  | 16:00 | 20:00                   | 24:00            |
|             |      |         | (÷               | *                |                  |       |                         |                  |

Nella parte bassa della schermata sono presenti due pulsanti che permettono di visualizzare ed eventualmente modificare il profilo dell'impianto di riscaldamento e quello dell'impianto di raffrescamento; per ciascun canale vengono infatti riservati due profili distinti per i due tipi di funzionamento. Lo Smart Gateway si preoccupa di inviare i comandi corretti a seconda del tipo di funzionamento attivo sul dispositivo controllato.

La vista di questa schermata ruota automaticamente su orizzontale, scrollando sulla parte colorata è possibile spostarsi nei diversi giorni e agendo sui relativi tasti è possibile passare dalla modalità riscaldamento a quella di condizionamento.

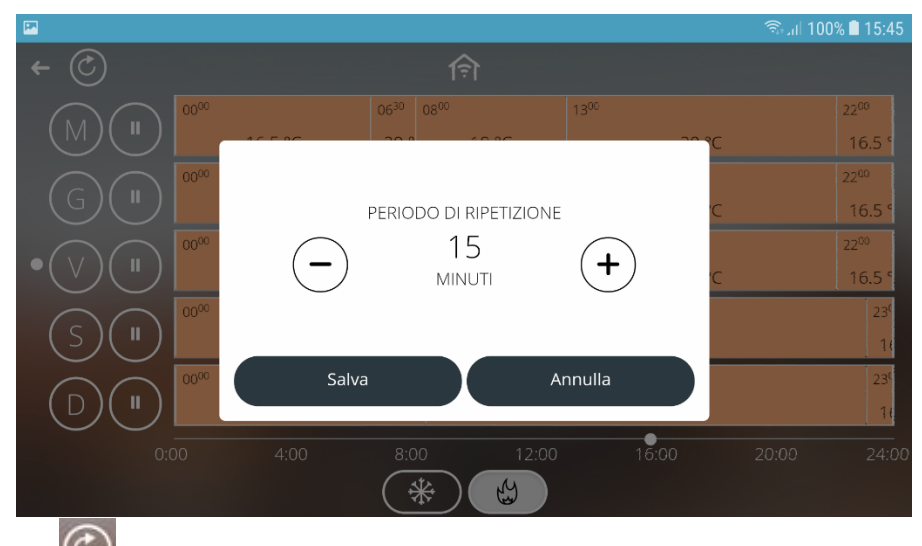

Premendo il tasto il possibile settare il periodo di ripetizione dell' invio del set point.

| ⊶<br>← |        |                                   | 佘             |               | இதி 1009<br>இதி | i∎ 15:46 |
|--------|--------|-----------------------------------|---------------|---------------|-----------------|----------|
|        |        | GIOVEDÌ - TI                      | MER TERMOSTAT | O SOGGIORNO   |                 |          |
| 0000   |        | 06 <sup>30</sup> 08 <sup>00</sup> | 1300          |               | 22              | 00       |
|        | 16.5 ℃ | 20 °C                             | 18 ℃<br>      | 20 °C         | 1               | 6.5 °C   |
| 0:00   | 4:00   | 8:00                              | 12:00         | 16:00         | 20:00           | 24:00    |
|        |        | (余)                               |               | $\mathcal{H}$ |                 |          |

Effettuando una pressione breve sul giorno desiderato viene mostrata la programmazione con la possibilità di variarla attraverso gli appositi cursori aventi il seguente simbolo .

#### 17 Irrigazione

Il tasto permette di accedere alla sezione della programmazione riguardante l'irrigazione. La funzione consente di definire una sequenza (ciclo) di attivazione di irrigatori raggruppati in generale per zone differenziate del giardino.

Ogni ciclo di irrigazione può essere attivato indipendentemente dagli altri e associato ai giorni della settimana e ad un orario di attivazione.

I cicli di irrigazione possono essere creati sia dal configuratore che direttamente da APP tramite la pressione del tasto 🕀.

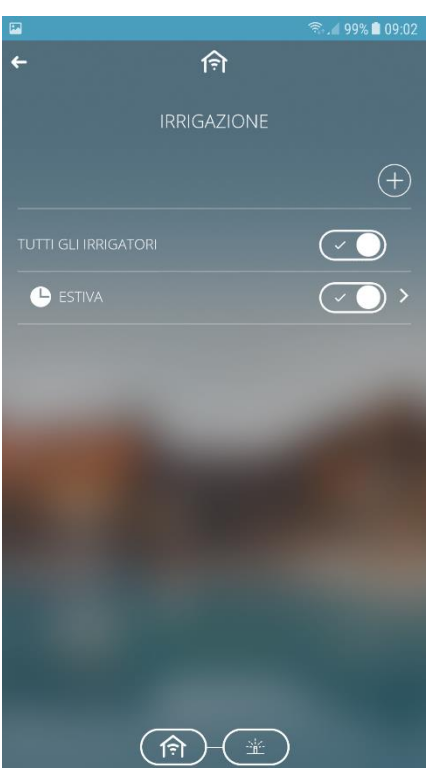

Ogni ciclo di irrigazione è rappresentato:

- Nome ciclo
- Stato di attivazione, attraverso l'elemento grafico OS; toccare l'elemento grafico per cambiare lo stato di attivazione.
- Icona : se presente, indica che è l'irrigazione è programmata per il girono corrente. Se l'irrigazione automatica è abilitata MA non è programmata, allora potrebbe essere "sospesa" oppure essere "attivo a calendario" ma fuori periodo di validità; questa informazione è riportata nella pagina di dettaglio della programmazione dell'ora di attivazione dell'irrigazione.
- Icona (); se presente, indica che è l'irrigazione è in corso.

La pressione prolungata sull'area sensibile di un ciclo permette di

- crearne una copia
- spostarlo
- rinominarlo
- eliminarlo
- attivare/disattivare la forzatura manuale; questa opzione permette di attivare immediatamente l'irrigazione. Se attiva, l'elemento viene sostituito dalla scritta "MAN" e la voce di menu contestuale permetterà di interrompere l'irrigazione attivata manualmente

Per creare un nuovo ciclo, selezionare il pulsante 🕀 e digitare il nome che si intende associare allo ciclo stesso; una volta inserito il nome, si accede alla pagina di dettaglio del ciclo.

La pressione breve sull'area sensibile del ciclo di irrigazione permette di accedere alla pagina di dettaglio.

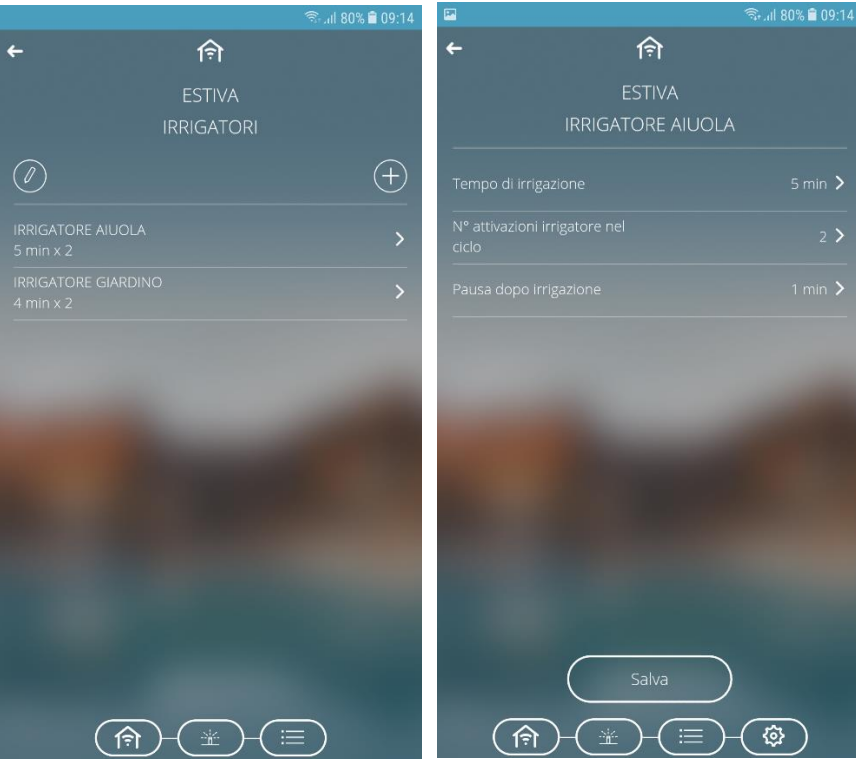

Nella pagina di dettaglio viene riportato:

- il nome del ciclo di irrigazione
- la lista degli irrigatori
- icona , per accedere alla programmazione settimanale dell'ora di attivazione dell'irrigazione automatica.

Nella lista degli irrigatori è riportato l'elenco degli irrigatori coinvolti nel ciclo. Ogni irrigatore viene rappresentato da:

- nome
- tempo di irrigazione e numero di attivazioni

Per modificare i parametri di un irrigatore, toccare nell'area dove esso è rappresentato.

Per aggiungere un irrigatore, premere il pulsante en in parte alla lista. Viene visualizzato l'elenco degli elementi compatibili con nome e relativa icona; selezionare l'irrigatore e procedere con la programmazione, impostando:

- Tempo di irrigazione dell'irrigatore
- Numero di attivazioni dell'irrigatore durante il ciclo di irrigazione
- Pausa prima dell'attivazione dell'irrigatore successivo
- Sensore pioggia/umidità che inibisce l'irrigatore (opzionale)

Confermare le impostazioni toccando il pulsante Salva.

Cherus

Per modificare la posizione di un irrigatore nella lista, premere a lungo sullo stesso e procedere allo spostamento.

Per cancellare un irrigatore dall'elenco, premere a lungo sullo stesso e procedere all'eliminazione.

La pressione del tasto *permette di accedere alla programmazione settimanale dell'ora di attivazione dell'irrigazione automatica.* 

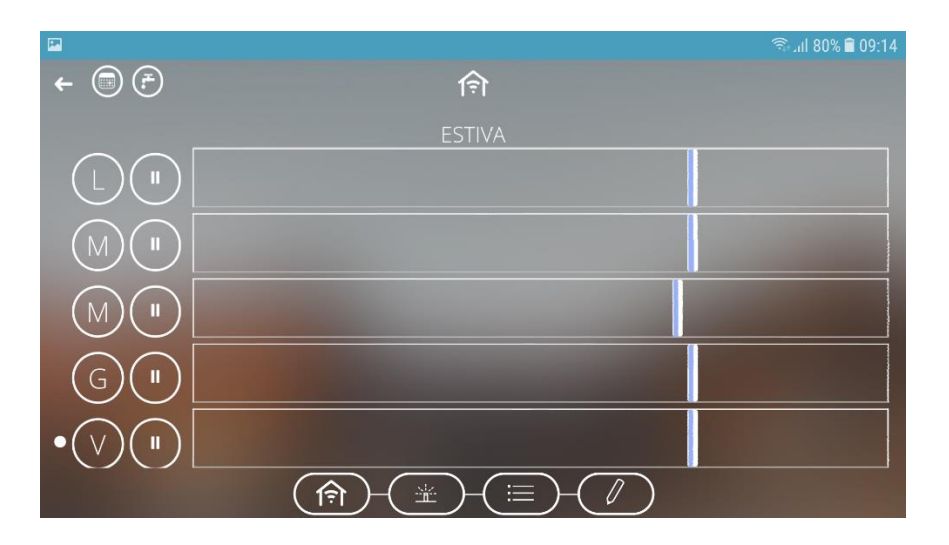

Per l'irrigazione automatica è prevista una sola attivazione al giorno.

Toccando sulla programmazione di un giorno, si attiva un pop-up per l'impostazione dell'ora di inizio dell'irrigazione automatica di quel giorno (l'ora di fine viene calcolata automaticamente); la modifica dell'ora di inizio può essere effettuata anche selezionando una fascia e trascinandola a destra o sinistra lungo l'asse temporale.

Se una fascia è di colore verde significa che è la continuazione del ciclo attivato il giorno precedente.

Una pressione prolungata sul nome del giorno attiva il menu contestuale che permette di replicare la programmazione su altri giorni della settimana.

Nella parte in alto a sinistra sono riportate:

- E Impostazione della percentuale di incremento dii erogazione dell'acqua rispetto ai tempi configurati; modificando questo valore, verranno ricalcolati anche i tempi di fine del ciclo con conseguente aggiornamento del profilo. Esempio: impostando "-20", la durata del ciclo di irrigazione e di tutti i tempi impostati sarà ridotta del 20%.
- Vai alla pagina di impostazione periodo di validità del ciclo di irrigazione
   In questa pagina, è possibile creare dei periodi in cui il ciclo di irrigazione deve essere eseguito (periodo di validità) oppure renderlo sempre attivo.

Nella pagina di selezione validità, è possibile aggiungere un periodo prendo l'icona "+".

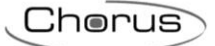

#### 18 Logiche

Il tasto permette di accedere alla sezione riservata alle funzioni logiche.

Attraverso le funzioni logiche è possibile creare attuazioni condizionate, che dipendono dallo stato di diversi ingressi o dal risultato di altre operazioni logiche; per esempio è possibile collegare luci in modo che non siano mai entrambe accese, o alzare le tende se il vento è troppo forte. Si possono associare azioni in base al fatto che il risultato della funzione sia VERO o FALSO. Le funzioni sono programmabile da configuratore e, se si è stati abilitati, anche via APP.

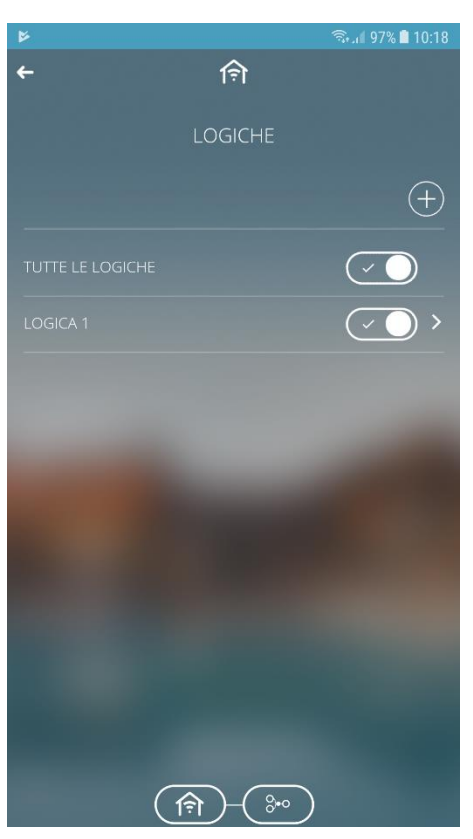

Ogni logica è rappresentata da:

- Nome
- Stato di attivazione, attraverso l'elemento grafico OS; toccare l'elemento grafico per cambiare lo stato di attivazione.

La pressione prolungata sull'area sensibile di una logica permette di

- spostarla
- rinominarla
- eliminarla

Per creare una logica, selezionare il pulsante 🕀 e digitare il nome che si intende associare alla logica stessa; una volta inserito il nome, si accede alla pagina di dettaglio della logica.

La pressione breve sull'area sensibile della logica permette di accedere alla pagina di dettaglio dove viene riportata la programmazione.

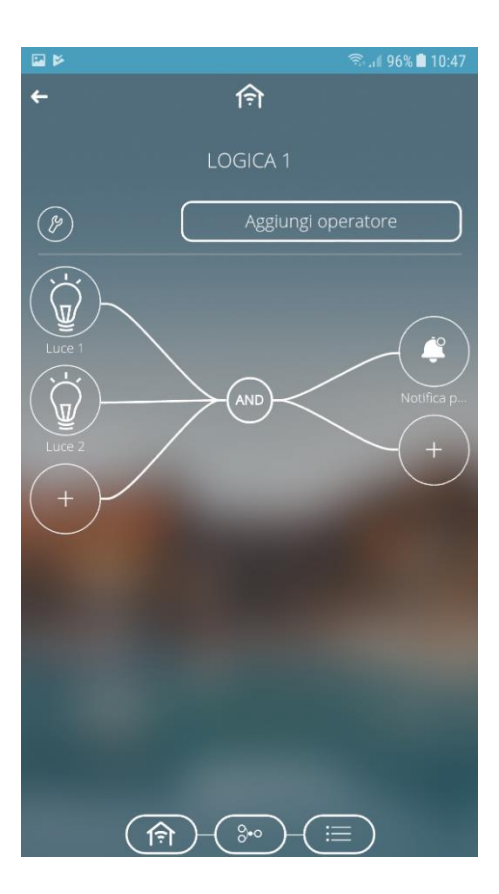

Nella pagina di dettaglio viene riportato:

- il nome della logica
- la rappresentazione grafica della programmazione della logica
- icona , per accedere alla sezione di impostazione dei parametri che determinano le condizioni di calcolo ed esecuzione azioni della logica.
- icona [Aggiungi operatore], per inserire un nuovo operatore booleano/comparatore nella logica

Nella rappresentazione grafica della programmazione della logica sono riportati tutti gli elementi che compongono la funzione logica e le loro connessioni:

- a sinistra vengono rappresentati tutti gli ingressi, con icona e relativo nome
- al centro gli operatori logici/comparatori
- a destra tutte le uscite, con icona e relativo nome

Toccando all'interno dell'area di rappresentazione di un ingresso o di un'uscita, si accede alla pagina di modifica dei suoi parametri.

Per eliminare un elemento, effettuerà una pressione prolungata all'interno della sua area di rappresentazione; se si elimina un operatore, verranno eliminati anche gli ingressi e le uscite collegate.

La pressione del tasto we permette di accedere alla pagina delle impostazioni dell'algoritmo di controllo.

Per aggiungere un carico, premere il pulsante 🖭 in parte alla lista dei carichi. Viene visualizzato l'elenco dei carichi (a griglia) con nome e relativa icona; selezionare un carico e procedere con la programmazione, impostando l'assorbimento nominale del carico e confermando l'operazione.

Per modificare la posizione di un carico nella lista, premere a lungo sul carico stesso e procedere allo spostamento.

Per cancellare un carico dall'elenco, premere a lungo sul carico stesso e procedere all'eliminazione. La pressione del tasto permette di accedere alla pagina delle impostazioni dell'algoritmo di controllo.

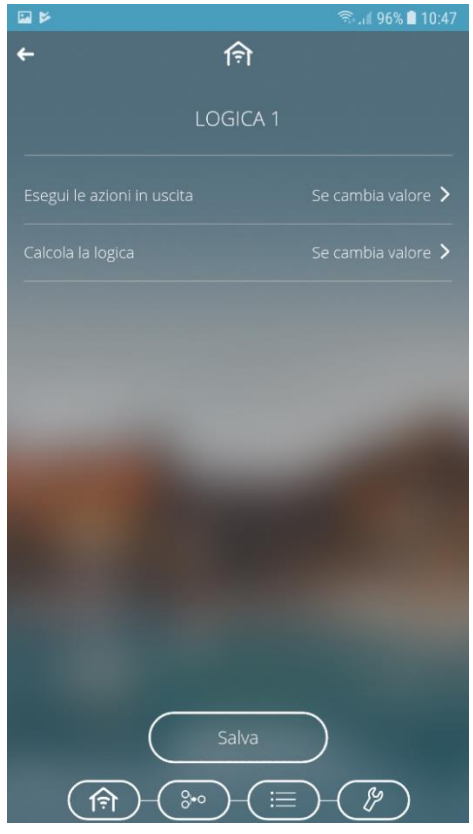

I parametri da impostare sono:

- le condizioni di esecuzione delle azioni associate al risultato della funzione logica (Esegui le azioni in uscita)
  - a. Se cambia valore  $\rightarrow$  le azioni vengono eseguite solo se cambia il risultato della logica
  - b. Ad ogni aggiornamento  $\rightarrow$  le azioni vengono eseguite ogni volta che la logica viene calcolata, anche se il risultato non cambia
- le condizioni di calcolo della logica (Calcola la logica)
  - a. Se cambia valore  $\rightarrow$  la logica viene calcolata quando cambia il valore di almeno uno degli ingressi
  - b. Periodicamente  $\rightarrow$  la logica viene calcola ad intervalli di tempo prefissati la cui durata è definita dal parametro "Periodo di calcolo"
  - c. Ad ogni aggiornamento  $\rightarrow$  la logica viene calcolata ogni volta che viene ricevuto un valore in ingresso anche se non cambia il valore

Per aggiungere un operatore alla logica (primo passaggio da eseguire quando se ne crea una nuova), premere il pulsante **Aggiungi operatore**, selezionare l'operatore desiderato e confermare la scelta

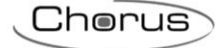

| ଲି⊷,⊪ 95% 🛢 10:3   | 7 🔛          | ę        | ፍ. 🖉 95% 💼 10:37 | 2            |                  | ক্রি.🛋 95% 💼 10:37 |
|--------------------|--------------|----------|------------------|--------------|------------------|--------------------|
| ← fxì              | ←            | Ŕ        |                  | <del>~</del> | ( <del>?</del> ) |                    |
| LOGICA 2           |              | LOGICA 2 |                  |              | LOGICA 2         |                    |
| Aggiungi operatore | OR OR        |          |                  | Ø            | Aggiungi op      | peratore           |
|                    | AND AND      |          |                  | (+)          | AND              | (+)                |
|                    |              |          |                  | $\smile$     |                  |                    |
|                    |              |          |                  |              |                  |                    |
|                    | (I=) DIVERSO |          | -                |              |                  | -                  |
|                    |              |          |                  |              |                  |                    |
|                    |              | ) UGUALE |                  |              |                  |                    |
|                    |              |          |                  | 1000         |                  |                    |
|                    |              |          |                  |              |                  |                    |
|                    | (            | ок       |                  |              |                  |                    |
|                    |              |          | )                |              | <b>俞</b>         |                    |

Una volta aggiunto un operatore, è necessario completare la funzione logica inserendo gli ingressi e le uscite collegate all'operatore.

Per aggiungere un ingresso ad un operatore:

- 1. premere il pulsante w posto a sinistra dell'operatore (area dedicata agli ingressi)
- 2. ricercare e selezionare l'ingresso desiderato
- 3. impostare i parametri relativi all'ingresso:
  - a. Nega il valore (NOT) → Abilita la negazione del valore ricevuto dal campo (SOLO PER OPERATORI BOOLEANI); quando il valore di un ingresso è negato, il connettore è preceduto da un pallino bianco (vedi "I0" nell'esempio sotto)

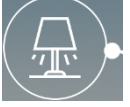

- b. Valore iniziale → Valore che deve essere utilizzato, ai fini della logica, qualora non sia disponibile il dato dal campo; nel caso di un "Valore costante" (solo nel caso di comparatori), il campo viene rinominato in Valore ed è il valore che viene utilizzato per effettuare il confronto (non si può aggiornare dal campo).
- c. Aggiorna dato al ripristino alimentazione → Abilitazione all'utilizzo del dato letto a seguito di un ripristino alimentazione; se disabilitato, al ripristino viene utilizzato il "Valore iniziale".
   Nel caso di un "Valore costante" (nel caso di comparatori), i parametri sopra non saranno visualizzati.
- 4. confermare la scelta

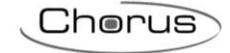

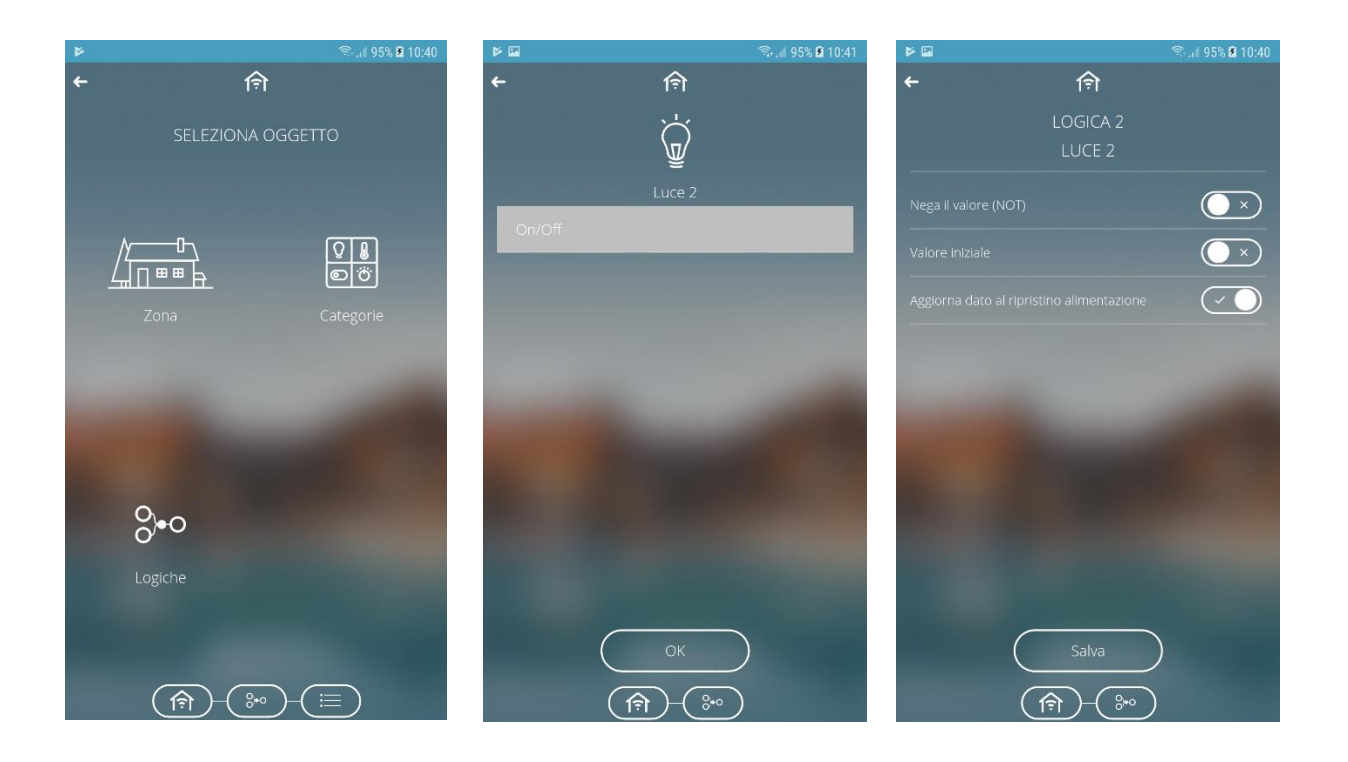

Per aggiungere un'uscita ad un operatore (non c'è limite sulle uscite collegabili):

- 1. premere il pulsante voto a destra dell'operatore (area dedicata alle uscite) e selezionare AGGIUNGI AZIONE
- 2. ricercare e selezionare l'uscita desiderato
- 3. impostare i parametri relativi all'uscita:
  - a. Invia se vero → Se abilitato lo switch che lo precede, permette di impostare il comando che verrà inviato quando il risultato della logica è VERO; con switch disabilitato, quando il risultato è vero non verrà eseguita alcun'azione sull'elemento.
  - b. Invia se falso → Se abilitato lo switch che lo precede, permette di impostare il comando che verrà inviato quando il risultato della logica è FALSO; con switch disabilitato, quando il risultato è falso non verrà eseguita alcun'azione sull'elemento.

Nel caso in cui l'uscita selezionata fosse Notifica (uscita Social), prima di inserire i testi da inviare con risultato vero e falso, è necessario selezionare i "ruoli" dell'impianto destinatari della notifica; tutti gli utenti che ricopriranno quel ruolo verranno notificati.

Nel caso di un E-Mail (uscita Social), prima di inserire i testi da inviare con risultato vero e falso, è necessario inserire gli indirizzi e-mail dei destinatari (è possibile inserire più indirizzi e-mail, a patto che siano separati con ";") e l'oggetto della mail.

4. confermare la scelta

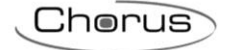

| 4                 | 🗟 刘 95% 🖬 10:44      |                       | <b>a</b> .,                | il 95% 🖲 10:44 |                           |                  | ி 🕄 all 95% 🖬 10:44 |
|-------------------|----------------------|-----------------------|----------------------------|----------------|---------------------------|------------------|---------------------|
| <b>←</b> (ବ)      |                      | <del>~</del>          | হি                         |                | <del>~</del>              | ( <del>î</del> ) |                     |
| SELEZIONA OGGETTO |                      |                       | LOGICA 2                   |                |                           | LOGICA 2         |                     |
|                   |                      | NOTIFICA              |                            |                | Destinatari               |                  | >                   |
|                   | <u>©</u><br><u>©</u> | E-MAIL                |                            |                | Invia se vero             |                  | ×                   |
|                   | Categorie            |                       |                            |                | Testo da inviare se verc  |                  | >                   |
|                   | categorie            |                       |                            |                | Invia se falso            |                  | $\bigcirc \times$   |
|                   |                      | -                     |                            | -              | Testo da inviare se falso |                  | >                   |
|                   | A DESCRIPTION OF     | and the second second |                            |                |                           |                  |                     |
|                   |                      |                       |                            |                |                           |                  |                     |
| Social            | Scenari              |                       |                            |                |                           |                  |                     |
| -                 |                      |                       |                            |                |                           |                  |                     |
|                   |                      |                       |                            |                |                           | Salva            |                     |
| (n)-(3+0)-(       |                      | (î)<br>(î)            | *)-( <u>=</u> )-( <b>=</b> |                |                           | ··· - ( □ -      |                     |

Uno o più operatori possono essere concatenati per costruire delle funzioni logiche più complesse. Quando gli operatori sono concatenati, solo all'ultimo operatore della catena possono essere associate delle uscite. Nella concatenazione, tutti gli operatori sono considerati come ingressi booleani.

Una volta inseriti gli operatori nella logica, per concatenare un operatore con un altro, premere il pulsante dell'operatore di partenza, selezionare l'opzione **COLLEGA AD OPERATORE** e selezionare l'operatore destinatario del collegamento; durante la fase di connessione, l'operatore di partenza viene segnalato con sfondo bianco mentre i possibili destinatari con contorno bianco e sfondo trasparente.

Una volta selezionato l'operatore, compare il pop-up per l'eventuale negazione del risultato dell'operatore di partenza e il pulsante OK per confermare; confermata la selezione, viene rappresenta la connessione tra i due connettori.

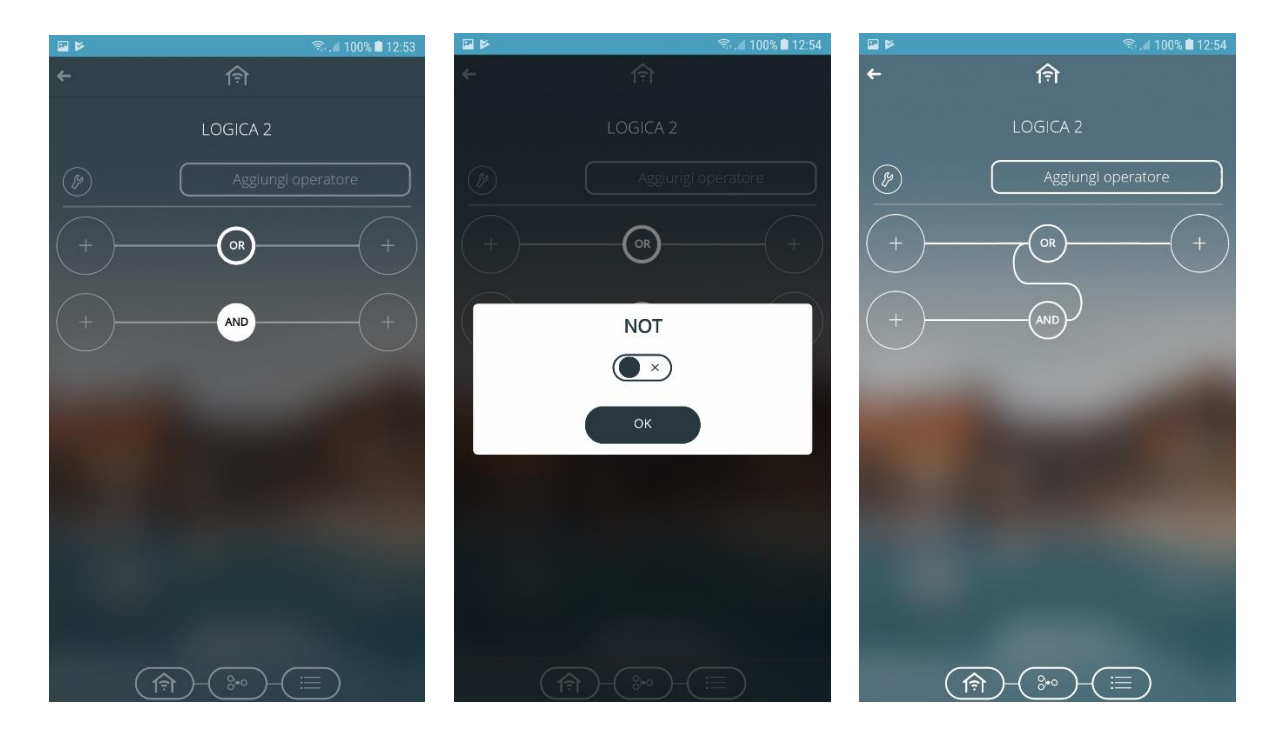

#### 19 Trend grafici

Il tasto **unit** permette di accedere alla sezione dei Trend grafici.

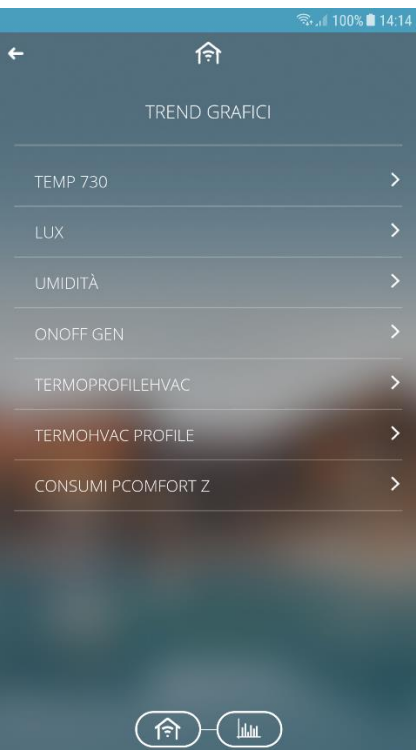

Dopo aver selezionato il Trend desiderato è possibile selezionare la risoluzione: giornaliera, mensile o annuale. Il tipo di rappresentazione viene definito in fase di configurazione.

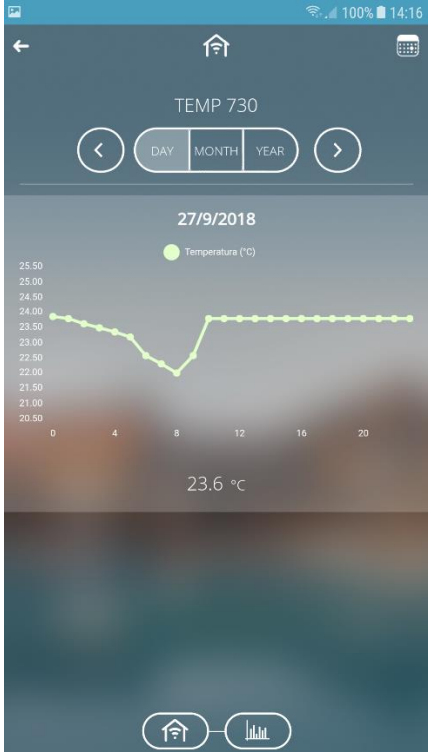

È possibile eseguire delle comparazioni andando ad esempio a selezionare periodi differenti oppure compare grandezze differenti. La risoluzione del trend può essere impostata su base giornaliera, mensile o annuale.

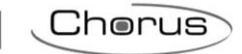

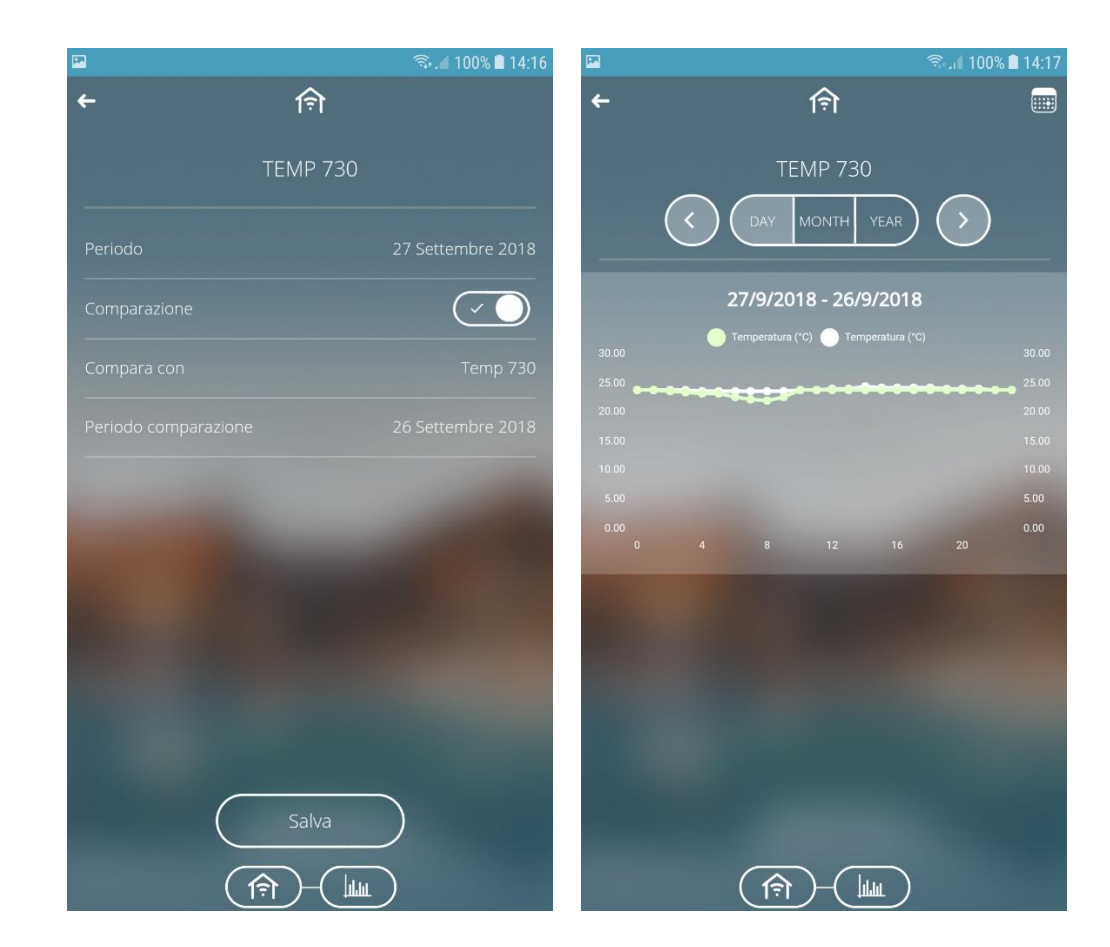

Nell'esempio sopra riportato la comparazione è fatta tra 2 differenti giorni.

Chorus

#### 20 Notifiche eventi via e-mail e/o notifiche push

La App permette di ricevere notifiche dall'impianto domotico (se opportunamente impostate durante la programmazione), purché l'utente abbia effettuato l'accesso all'App.

#### Esempio di:

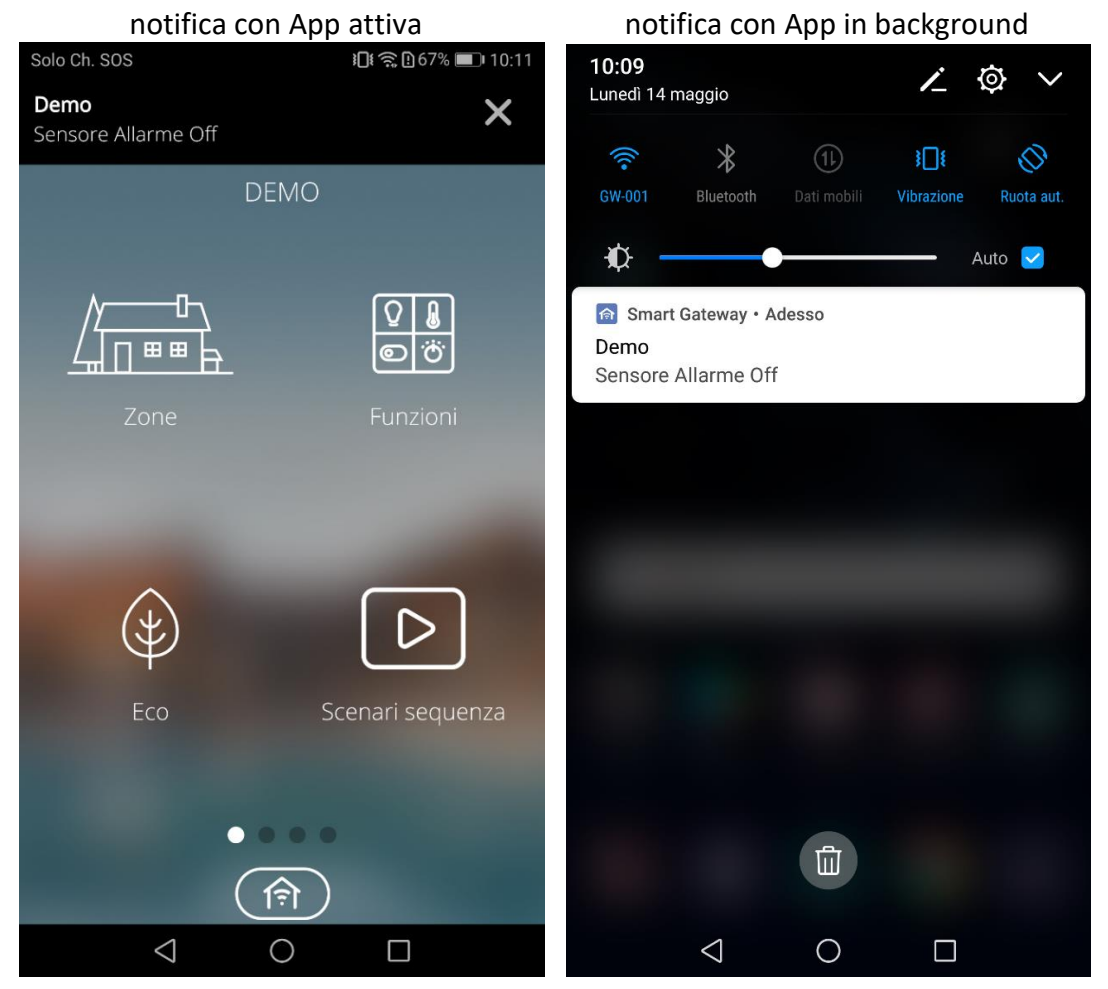

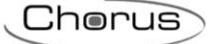

#### 21 App per Tablet

Rispetto alla versione per smartphone, la App per tablet offre in più la possibilità di visualizzare gli elementi di un ambiente non solo a lista, ma rappresentati sopra un'immagine/planimetria. Per cambiare la visualizzazione, toccare l'icona

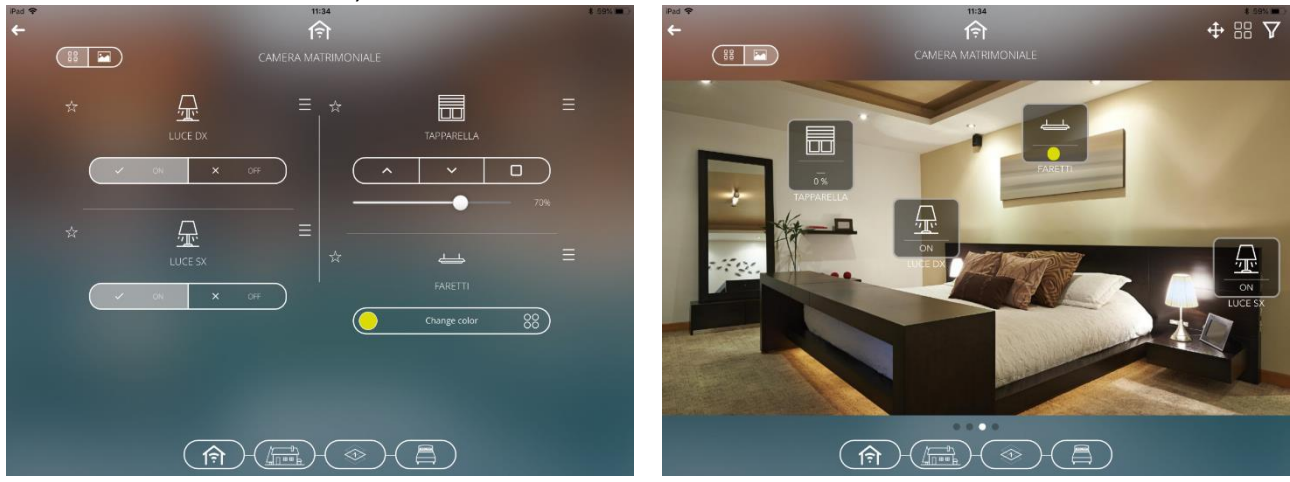

rappresentazione a lista

rappresentazione su planimetria

Nella rappresentazione a lista, gli stati degli elementi vengono visualizzati direttamente nel riquadro che li rappresenta.

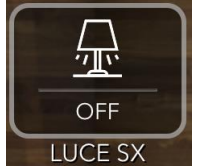

In alternativa, modificando l'impostazione del relativo parametro nel menu **Impostazioni impianto** (vedi <u>Impostazioni impianto</u>), è possibile disabilitare la visualizzazione degli stati e lasciare solamente l'icona dell'elemento, con conseguente riduzione dell'area occupata dall'elemento grafico

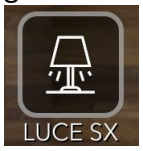

Nella vista planimetrica, un elemento di tipo luce on/off, dimmer on/off o attuatore on off viene rappresentato con sfondo giallo se il suo stato corrente è ON.

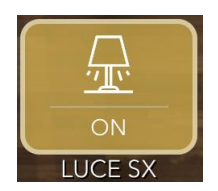

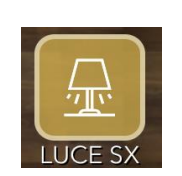

Cherus

Gli elementi di comando vengono presentati in un pop-up dedicato, una volta che viene toccato l'elemento desiderato.

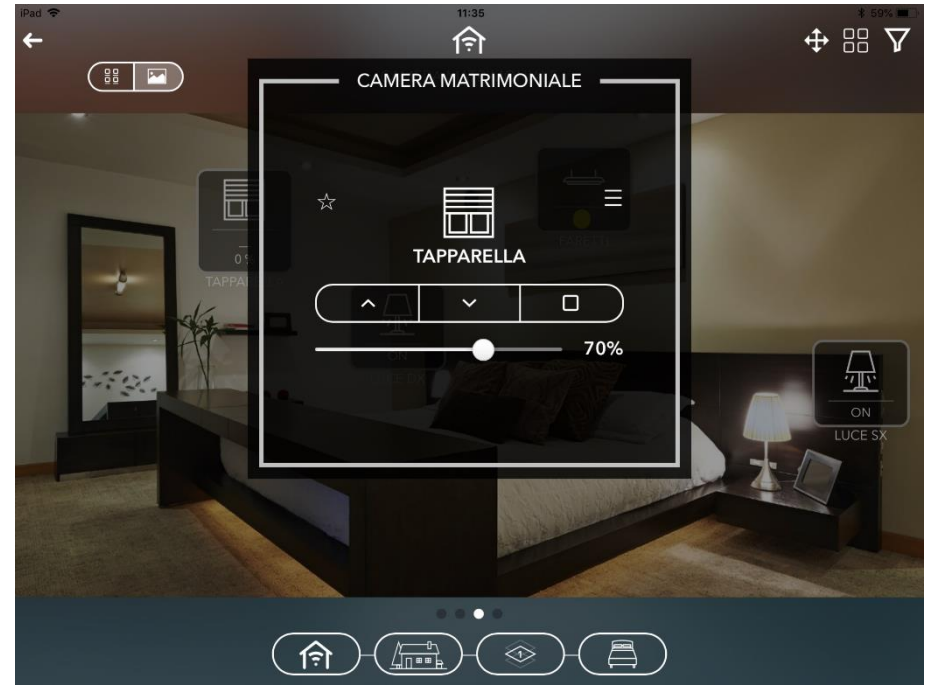

Attraverso l'icona in alto a destra, è possibile attiva un filtro sulla visualizzazione degli elementi presenti nell'ambiente, selezionando la categoria degli elementi di interesse (Luci, Motori, ecc.); guando il filtro è attivo, l'icona diventa .

Attraverso lo swipe da destra a sinistra o in senso opposto è possibile scorrere i diversi ambienti della zona senza dover tornare alla pagina di selezione ambiente.

Anche a livello di singolo ambiente sono disponibili i comandi di gruppo: selezionare l'icona alto a destra e tutti gli elementi che si desidera comandare; gli elementi di una categoria differente rispetto al primo elemento selezionato non saranno selezionabili poiché incompatibili.

Contact details according to the relevant European Directives and Regulations: GEWISS S.p.A. Via A.Volta, 1 IT-24069 Cenate Sotto (BG) Italy tel: +39 035 946 111 E-mail: qualitymarks@gewiss.com

SAT

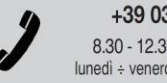

+39 035 946 111 8.30 - 12.30 / 14.00 - 18.00 lunedì ÷ venerdì - monday ÷ friday

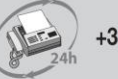

Punto di contatto indicato in adempimento ai fini delle direttive e regolamenti UE applicabili:

+39 035 946 260

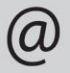

sat@gewiss.com www.gewiss.com